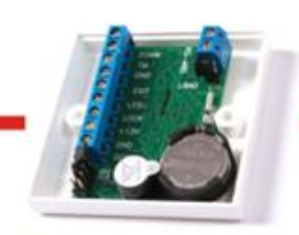

### Контроль доступа это просто!

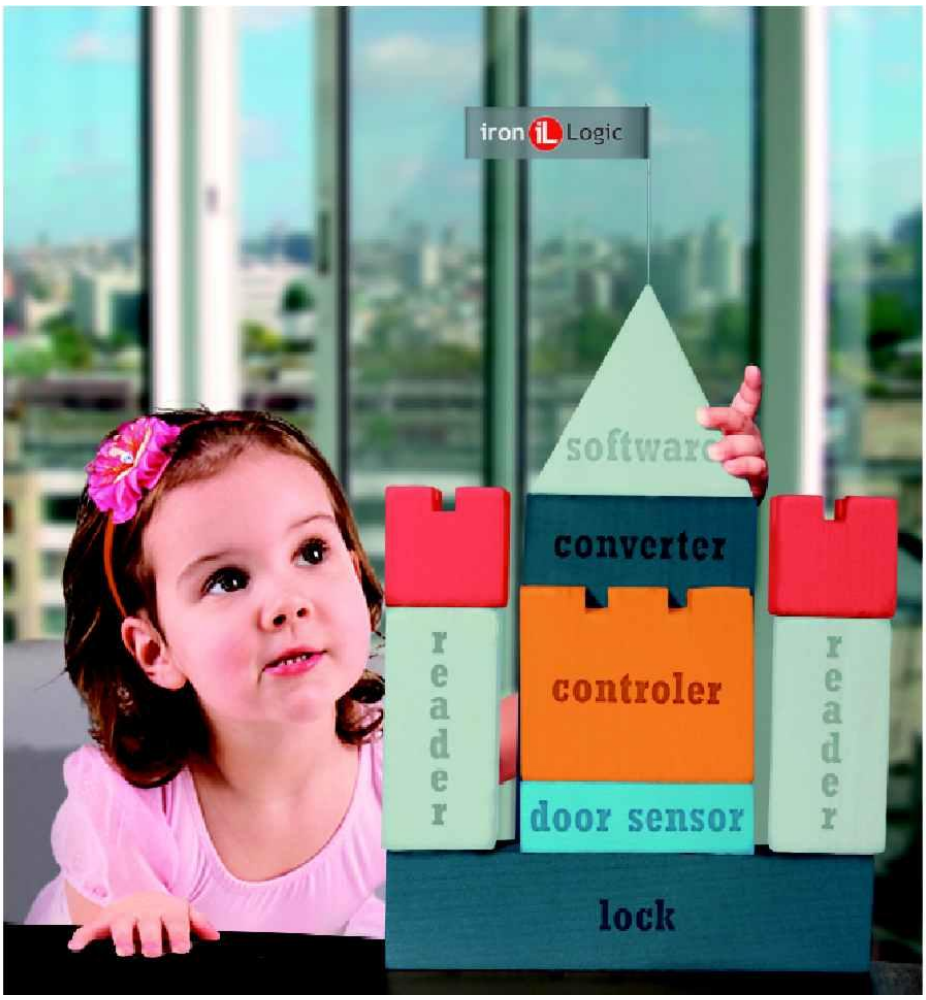

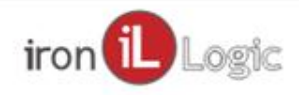

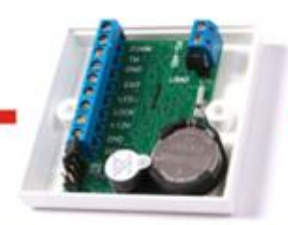

#### Быстрый старт

Подключение конвертера Z-397 Guard

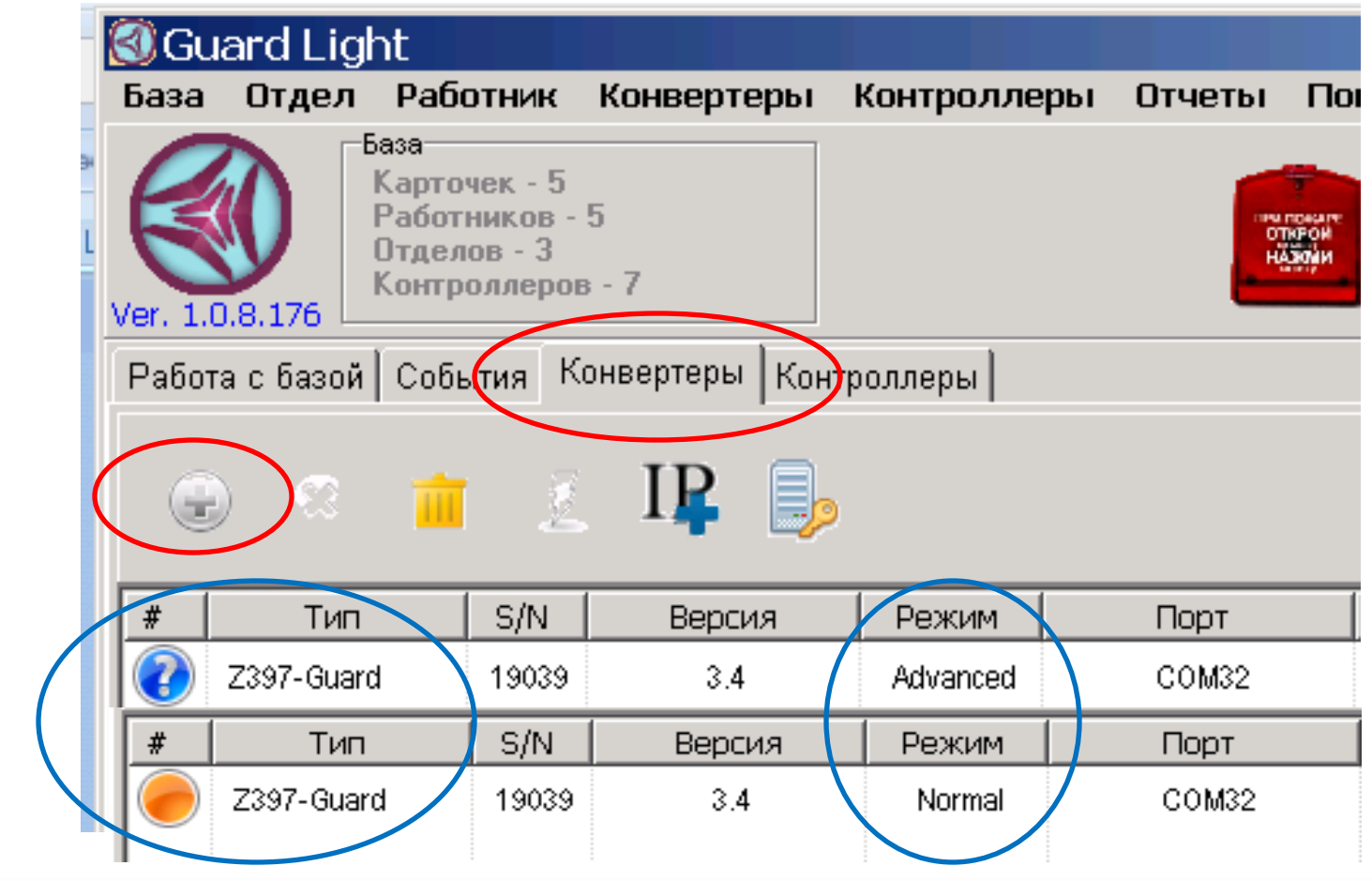

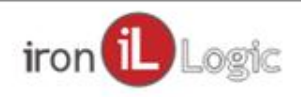

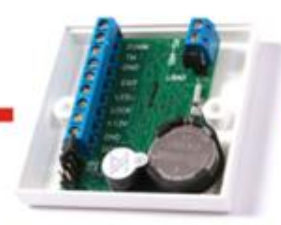

### Быстрый старт

#### Подключение конвертера WEB

| 🔇 Gu    | 🔞 Guard Light                                                             |       |            |           |                 |        |          |  |  |  |  |
|---------|---------------------------------------------------------------------------|-------|------------|-----------|-----------------|--------|----------|--|--|--|--|
| База    | Отдел Раб                                                                 | отник | Конвертеры | Контролле | ры Отчеты       | Помощь |          |  |  |  |  |
| Ver. 1. | База<br>Карточек - 5<br>Работников - 5<br>Отделов - 3<br>Контроллеров - 7 |       |            |           |                 |        |          |  |  |  |  |
| Работ   | Работа с базой События Конвертеры Контроллеры                             |       |            |           |                 |        |          |  |  |  |  |
|         |                                                                           |       |            |           |                 |        |          |  |  |  |  |
| #       | Тип                                                                       | S/N   | Версия     | Режим     | Порт            |        | Лицензия |  |  |  |  |
|         | Z397-Guard                                                                | 19039 | 3.4        | Advanced  | COM32           |        | 2:10     |  |  |  |  |
|         | Z5R-WEB                                                                   | 44501 | 1.128      | Server    | 90.11.11.54:100 | 00     | 1:8068   |  |  |  |  |
|         | ZGR-WEB                                                                   | 44282 | 1.132      | Client    | 10.11.1.63:5732 | 26     | 2:10     |  |  |  |  |

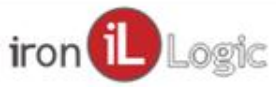

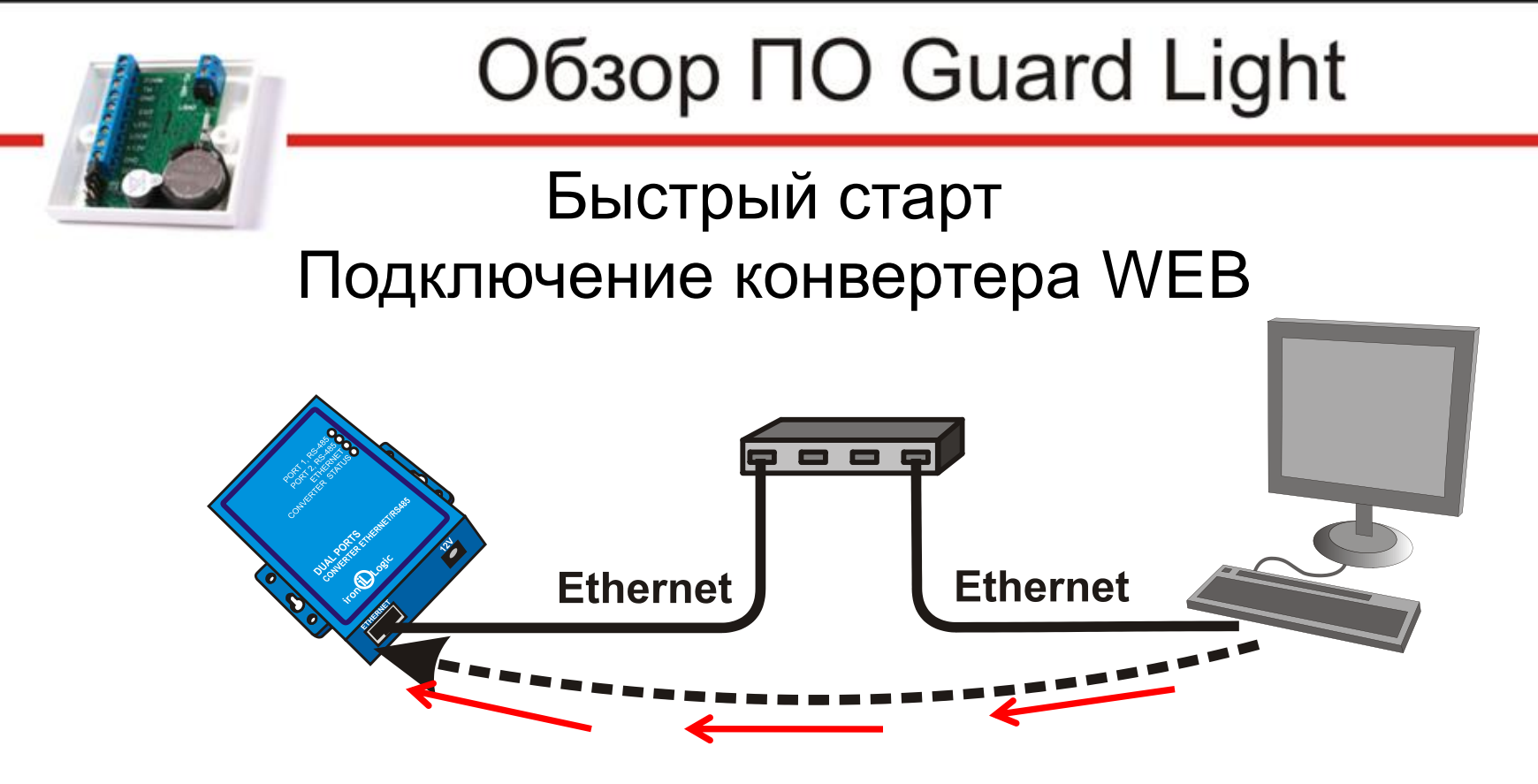

#### Конвертер - Сервер

- Конвертер и компьютер должны быть в одной компьютерной сети
- Не требует настройки
- ПО автоматически находит конвертер и все подключенные к нему контроллеры

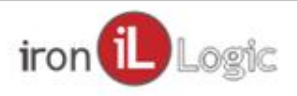

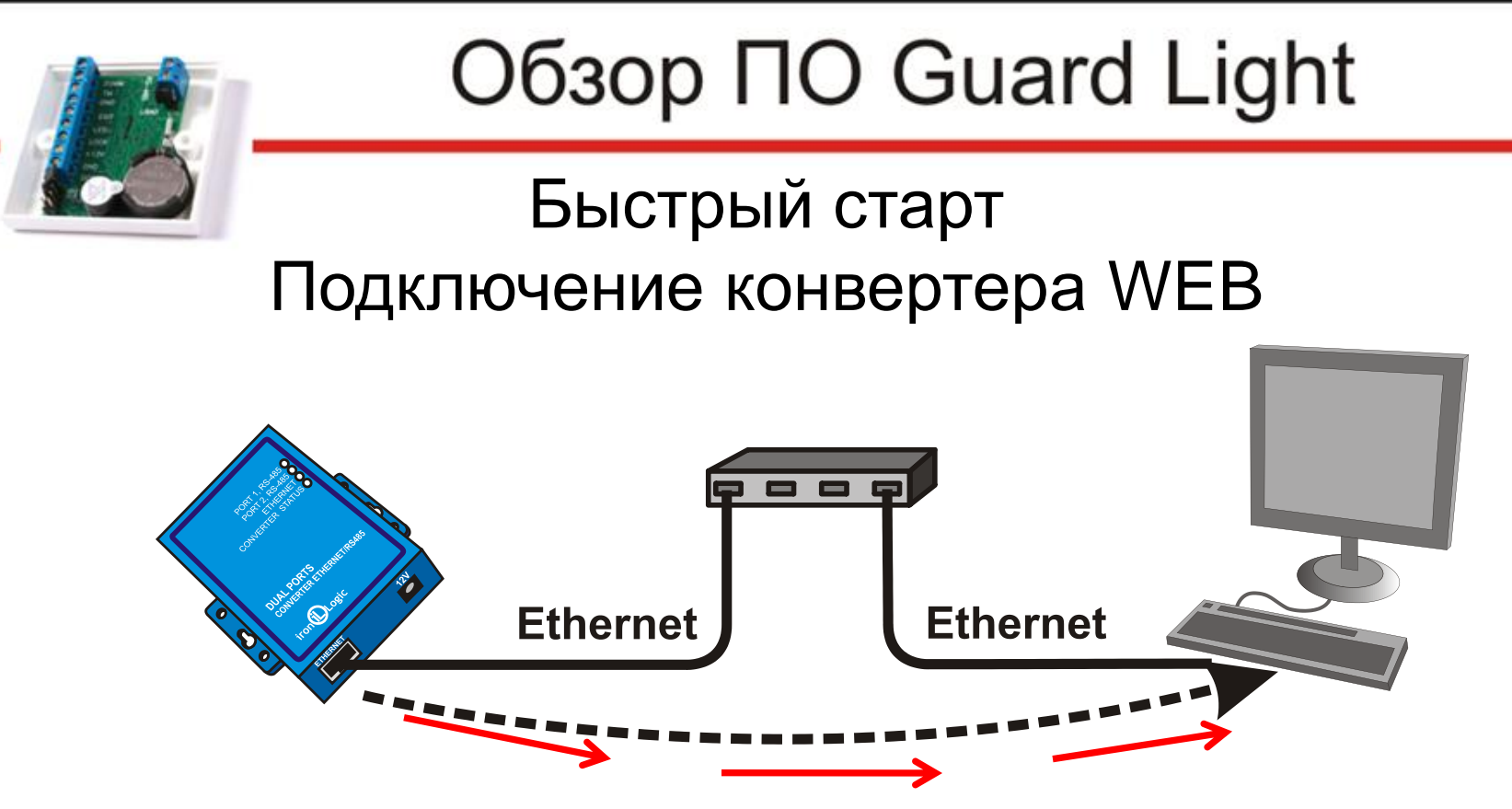

Конвертер - Клиент

- •Компьютер должен иметь фиксированный IP адрес
- Нужен системный администратор
- ПО автоматически находит все контроллеры подключенные к конвертеру

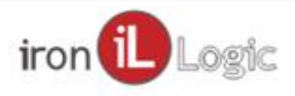

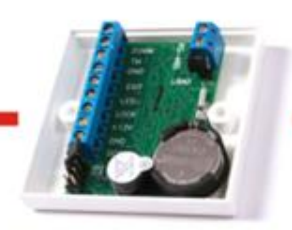

Быстрый старт

#### Подключение конвертера WEB

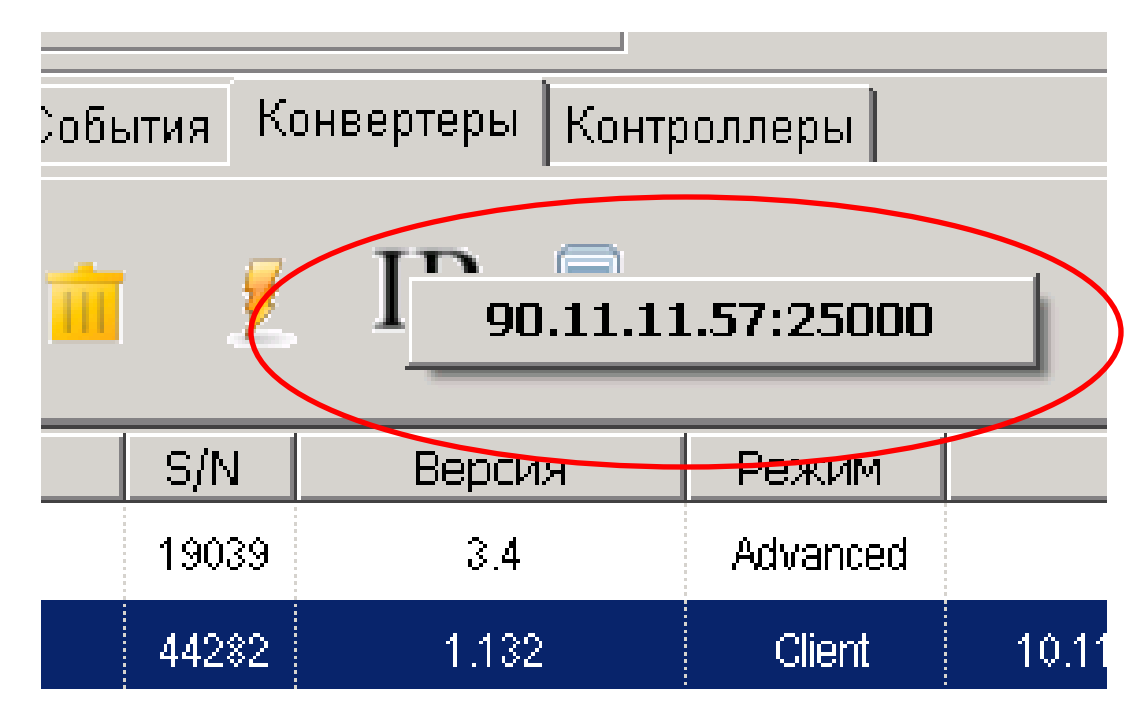

Начиная со 177 версии можно узнать IP адрес своего компьютера. Клик правой клавишей мыши по IP+.

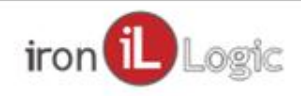

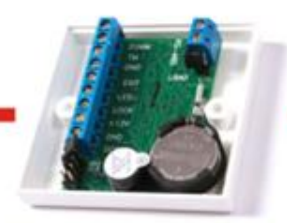

#### Быстрый старт Контроллеры

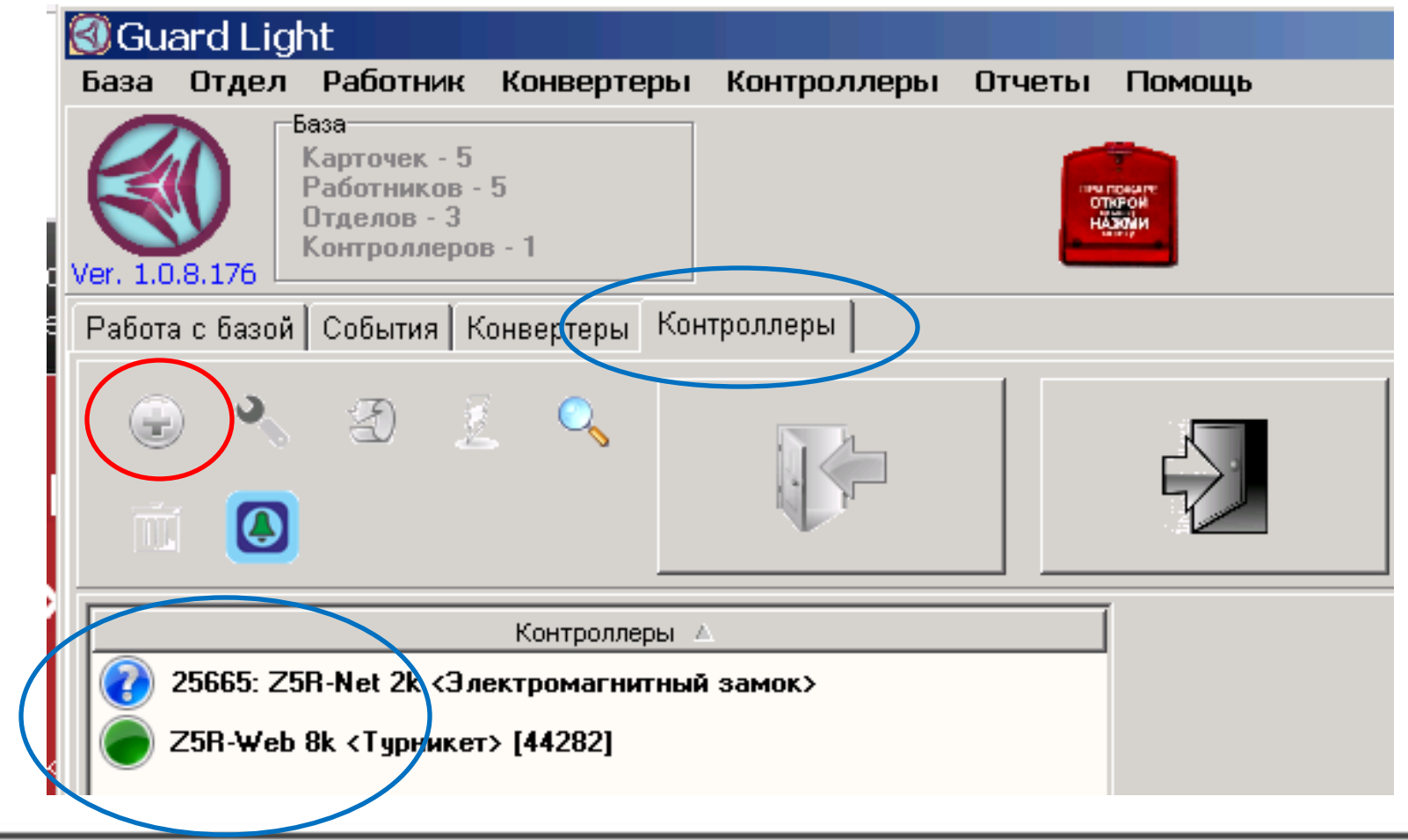

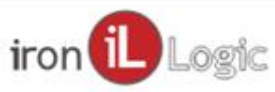

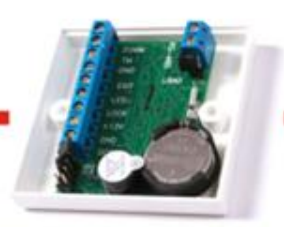

#### Добавление контроллера

|                                                                                 |                                                    | ••                           |
|---------------------------------------------------------------------------------|----------------------------------------------------|------------------------------|
| тазвание контроллера<br>Основние контроллера                                    |                                                    | Охрана помещения             |
| электромагнитный замок» (2000)                                                  |                                                    | 🔲 Охранный шлейф             |
| <ul> <li>Инверсное включение</li> <li>снитывателей "Вхола &gt;Выхол"</li> </ul> | Импульс - время подачи или                         | 🥅 Снятие крышки контроллера  |
| считывателей Бход>Быход                                                         | (зависит от установки                              | 🔲 Контроль вскрытия двери    |
| Внутренняя зона                                                                 | джампера)                                          |                              |
| Zonaln 🔻                                                                        |                                                    | Экстренная эвакуация         |
|                                                                                 | 3,0                                                | Внешний сигнал               |
| Nº 2 CILime 💌                                                                   |                                                    | П Температурный датчик       |
| Символ                                                                          | Контроль открытия двери<br>время ожидания штатного | Пороговая температура : 75 🚊 |
| Внешняя зона                                                                    | открытия двери                                     | Электроконтроль              |
| Zona0ut 🔍                                                                       | 0 - Her Kohrpons                                   | 🥅 Задействовать              |
|                                                                                 |                                                    | 🥅 По временной зоне 7        |
| Цвет 📕 clRed 💽                                                                  | 0,0                                                | 7Bic 00:00 no 23:59          |
| Символ                                                                          |                                                    | По внешнему считывателю      |
|                                                                                 | контроль закрытия двери в                          |                              |
| Параметры доступа                                                               | течение которого дверь должна                      |                              |
| Boott noonoliiuuti                                                              | быть закрыта                                       |                              |
| Всем разрешитв                                                                  |                                                    |                              |
|                                                                                 | 0,0                                                | выключение 10                |
| <ul> <li>Использовать для управления<br/>режимом всех контроллеров</li> </ul>   |                                                    |                              |
|                                                                                 | -                                                  | 1                            |

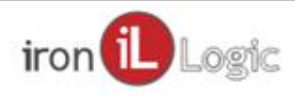

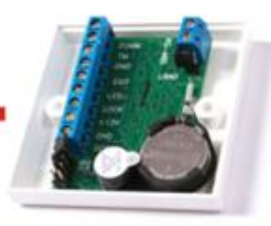

Быстрый старт Работа с базой

| լայես    | ard Lig   | ht                                                            |                            |
|----------|-----------|---------------------------------------------------------------|----------------------------|
| База     | Отдел     | Работни                                                       | Конвертеры                 |
| Ver. 1.0 | 0.8.176   | База<br>Карточек -<br>Работниког<br>Отделов - З<br>Контроллеј | 5<br>з - 5<br>}<br>ров - 2 |
| Работ    | а с базой | События                                                       | Конвертеры Ко              |
| Спис     | ак отдело | в [3]                                                         | Список работні             |
| П        | олный с   | писок                                                         |                            |
|          | Отмечен   | ные                                                           |                            |
| второ    | рй        |                                                               |                            |
| первы    | ый        |                                                               |                            |
| трети    | 1Й        |                                                               |                            |
|          |           |                                                               |                            |
|          | Cos       | здать отде                                                    | ял 🔰                       |
| /        | Pe,       | дактирова                                                     | ть отдел                   |
| (        | OT        | чёт по отд                                                    | елу                        |
|          | Уд        | алить отде                                                    | ел                         |
|          |           |                                                               |                            |

#### Создаем отдел

Клик правой клавишей мыши в области списка отделов

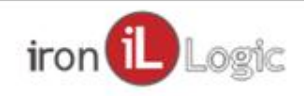

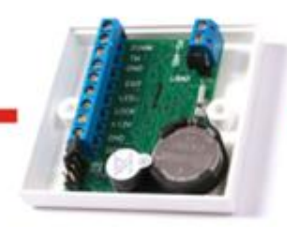

#### Быстрый старт Работа с базой

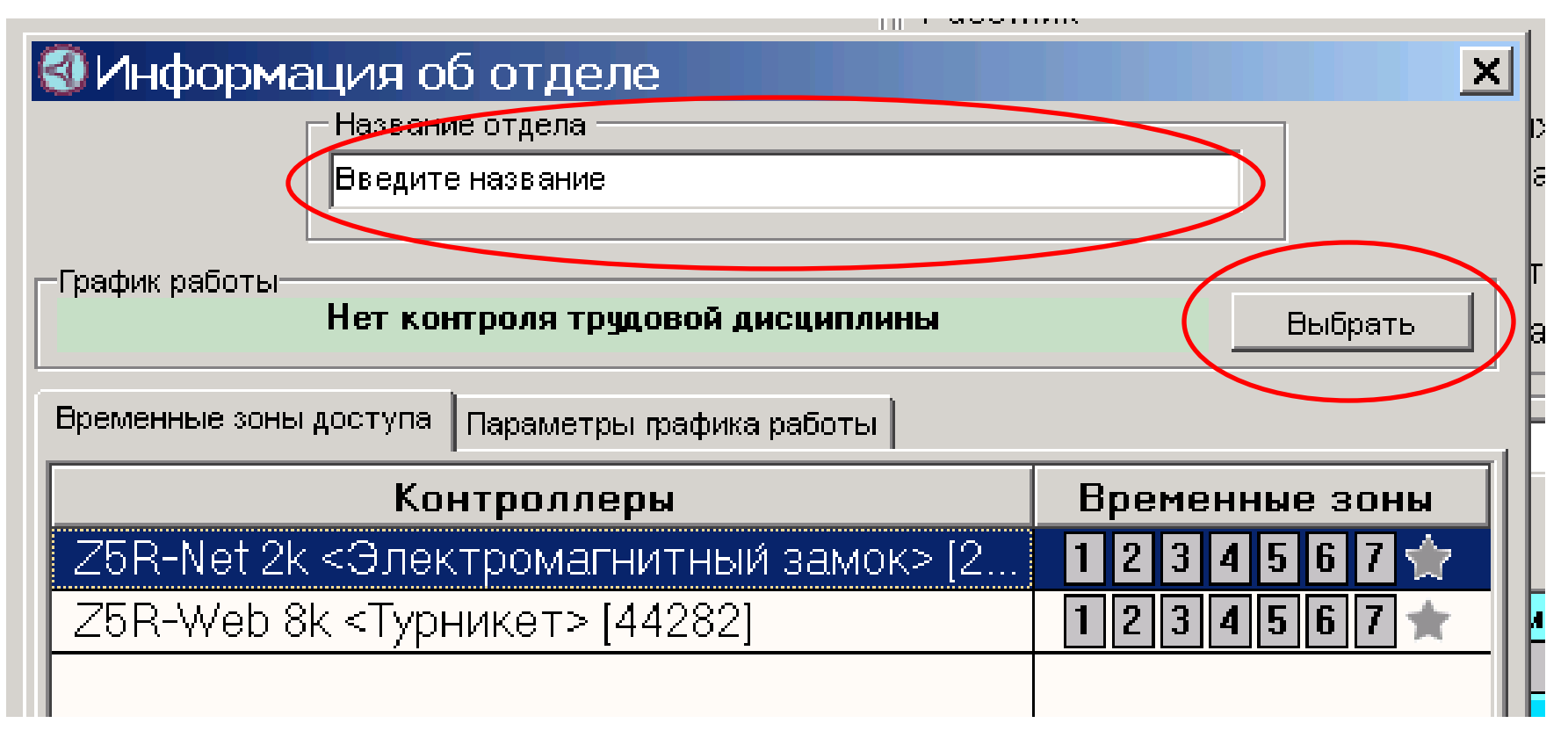

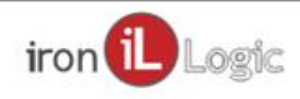

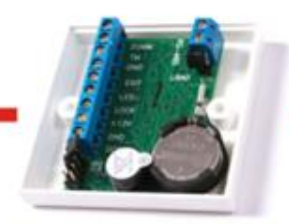

#### Быстрый старт Работа с базой

| ······                 |
|------------------------|
| bl                     |
|                        |
|                        |
| ля грудовой дисциплины |
|                        |
|                        |
|                        |
|                        |
|                        |
|                        |
|                        |
|                        |
| Клонировать Удалить    |
|                        |
|                        |
|                        |

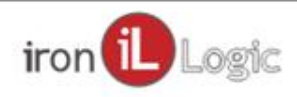

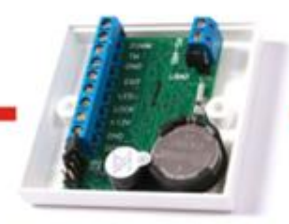

#### Быстрый старт Работа с базой

| Гра       | фик 2                     |         |           |                             |        |     |
|-----------|---------------------------|---------|-----------|-----------------------------|--------|-----|
|           | Начало рабочего дня       | 08:00   | час:мин   | <u>Контроль трудовой ди</u> | юципли | ны  |
|           | Окончание рабочего дня    | 17:00 📫 | час:мин   | Ранний приход               | 30     | мин |
|           | Начало обела              | 12:00   | частмин   | Опоздание                   | 10     | мин |
|           | пачало оосда              |         | HGC.IMPIT | Ранний уход                 | 10     | мин |
|           | Окончание обеда           | 13:00   |           | Поздний уход                | 30     | мин |
|           | Короткий день             | Нет 💌   |           | Отсутствие                  | 30     | мин |
|           | Окончание короткого дня   | 16:00   | час:мин   | (тировать время в табе      | ле     |     |
| 🗌 Скользя | щий график / ночная смена | I       | Посуто    | очное ночное время          |        |     |
|           |                           |         |           |                             |        |     |

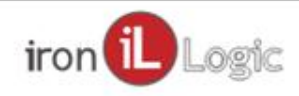

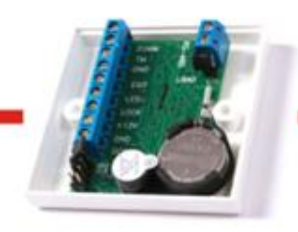

Быстрый старт Работа с базой

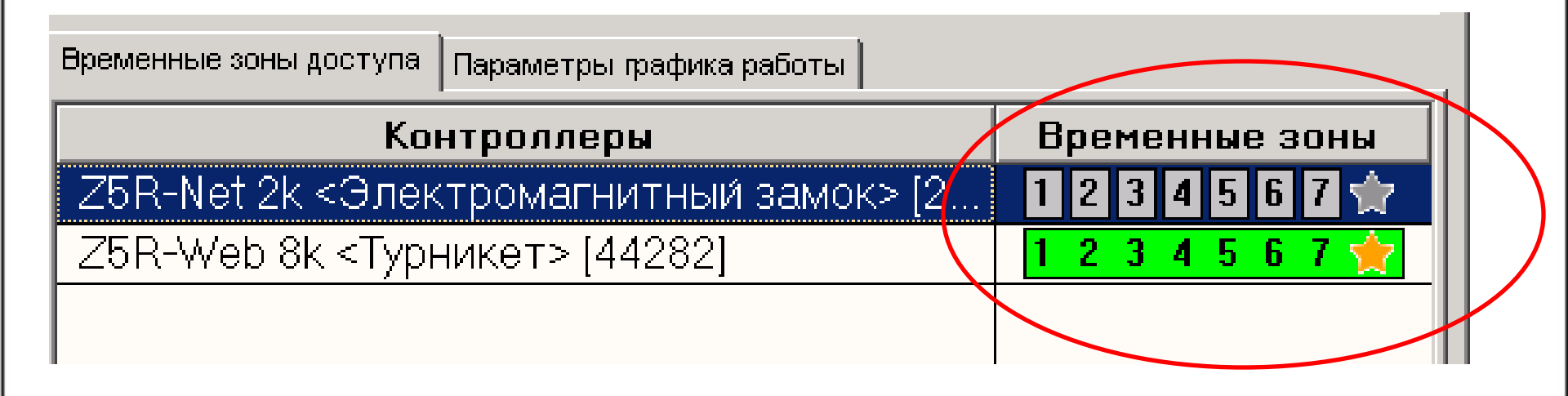

Если фон у временных зон серый, то нажимаем на звездочку

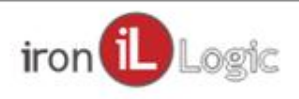

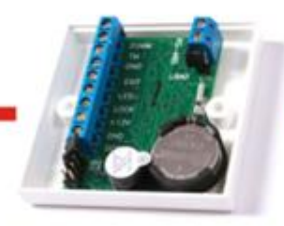

Быстрый старт Работа с базой

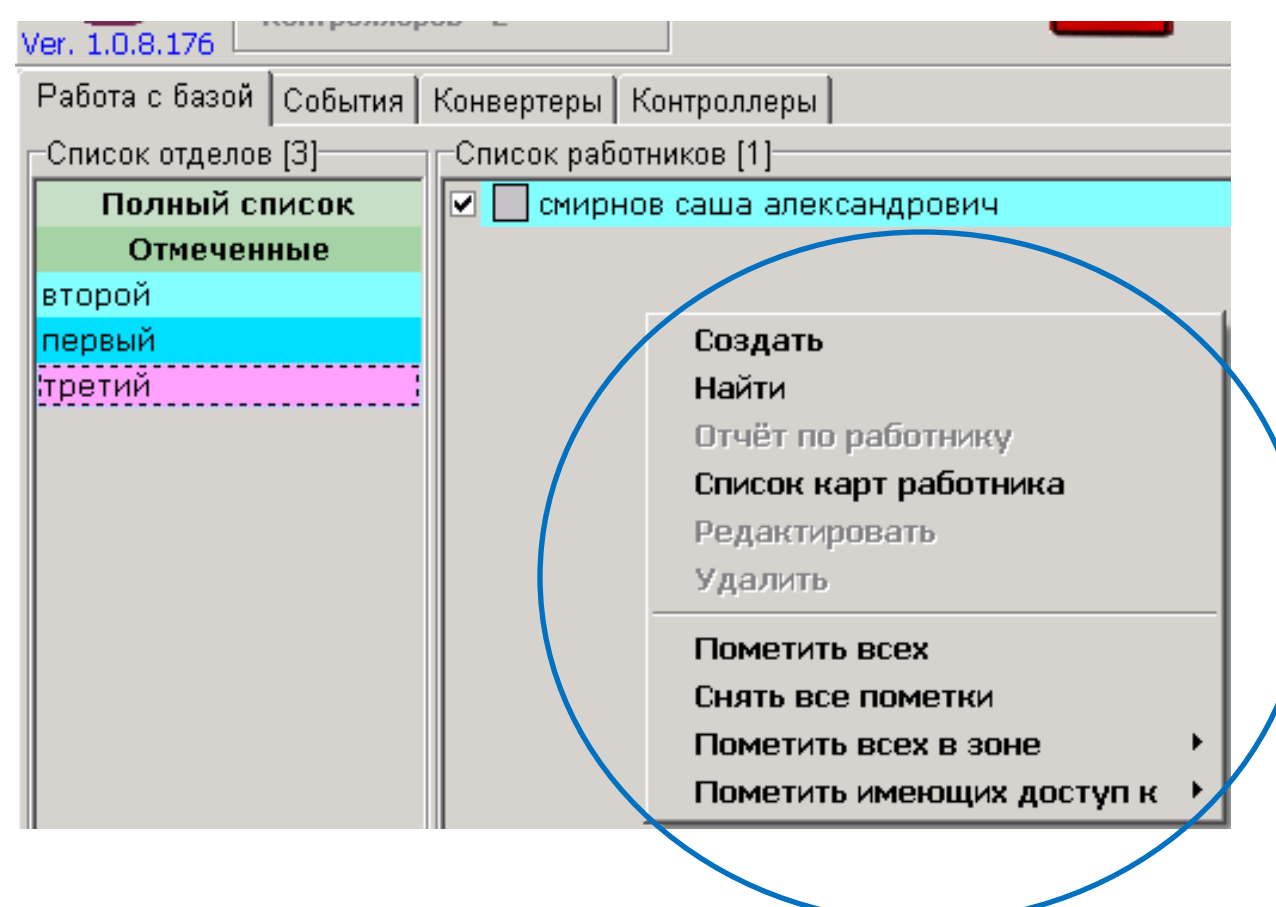

Создаем сотрудника

Клик правой клавишей мыши в области Список работников

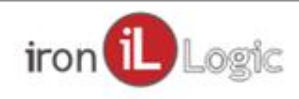

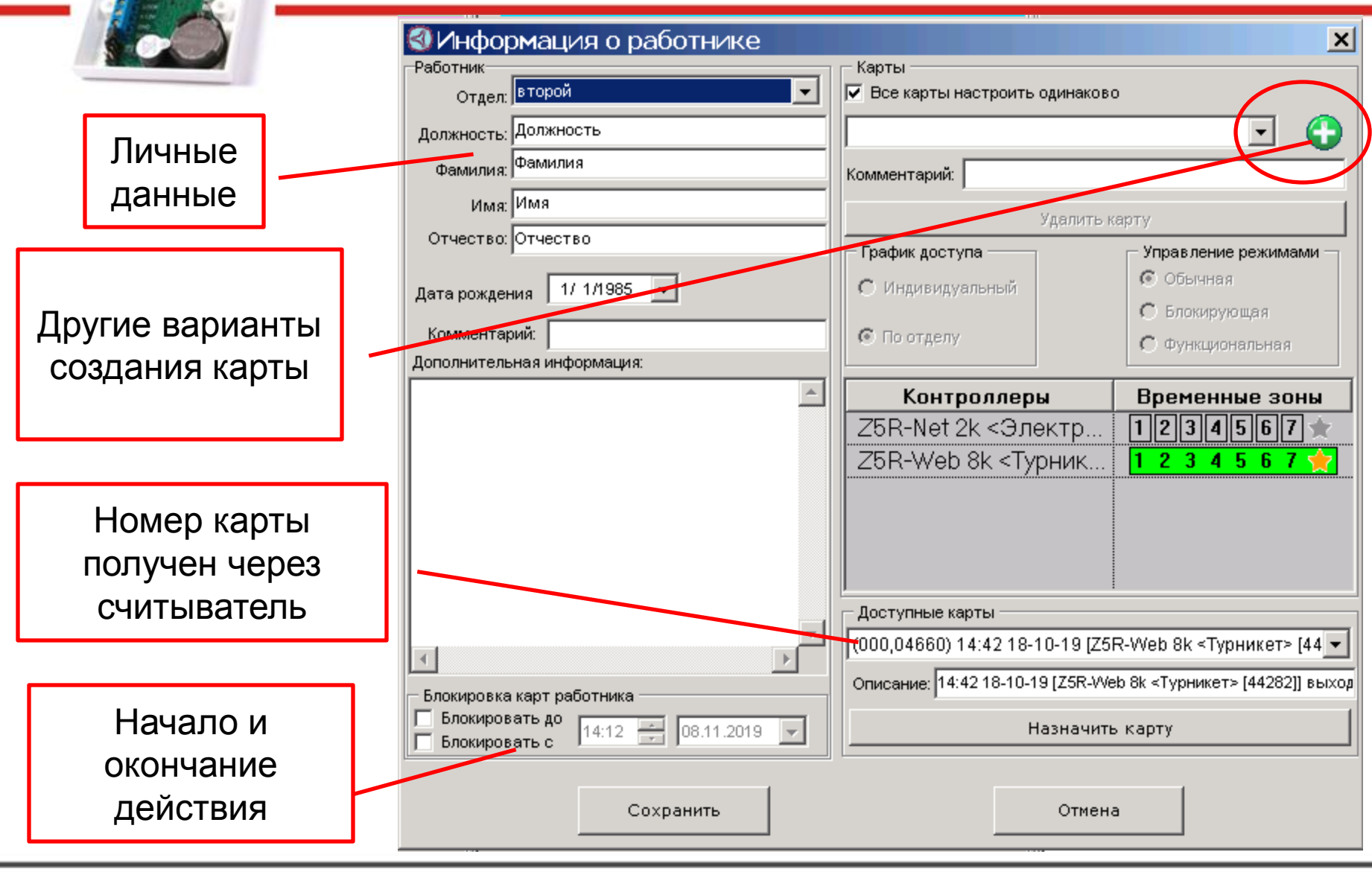

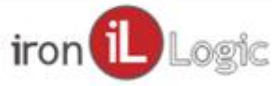

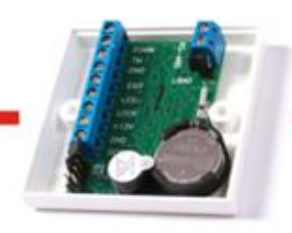

| 🔇 Информация о работнике   | × N                                      |
|----------------------------|------------------------------------------|
| Работник                   | КартыГ                                   |
| Отдел: второй              | ▼ Все карты настроить одинаково          |
| Должность: директор        | Bвести номер карты в стандарте Wiegand   |
| Фамилия: сидоров           | Ввести номер карты в стандарте Dallas TM |
| 14 KOB9                    | — Ввести код для клавишного ввода        |
| VIMA. NOTA                 | Ввести номер телефона или ПИН-код        |
| Отчество: петрович         | Двойная карта                            |
| Дата рождения 1/ 1/1987 💌  | Список всех карт работника               |
|                            | 🔅 Блокирующая                            |
| Комментарий:               | По отделу О функциональная               |
| Дополнительная информация: |                                          |

Вводим 123,12345 (123,12345) И нажимаем Enter Комментарий: [Card[123,12345] создана 08.11.19

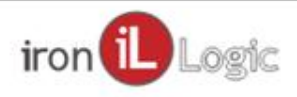

| Двойная карта                                   | ×            |
|-------------------------------------------------|--------------|
| Первая карта                                    |              |
| (227,20219)                                     |              |
| • Em-marine • C Keyboard                        |              |
| Вторая карта                                    |              |
| (229,06267)                                     |              |
|                                                 |              |
| Доступные карты                                 |              |
| (000,02047) 15:47 08-11-19 [Z5R-Net 2k <Электро | омагнитнь 💌  |
| Описание: 15:47 08-11-19 [Z5R-Net 2k <Электр    | омагнитный з |
| Назначить первой Назначить                      | ь второй     |
| Добавить От                                     | мена         |

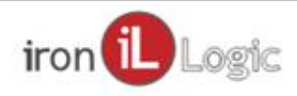

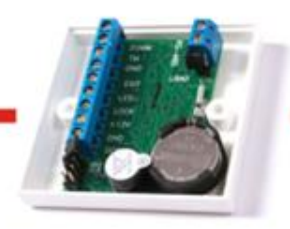

Быстрый старт Работа с базой

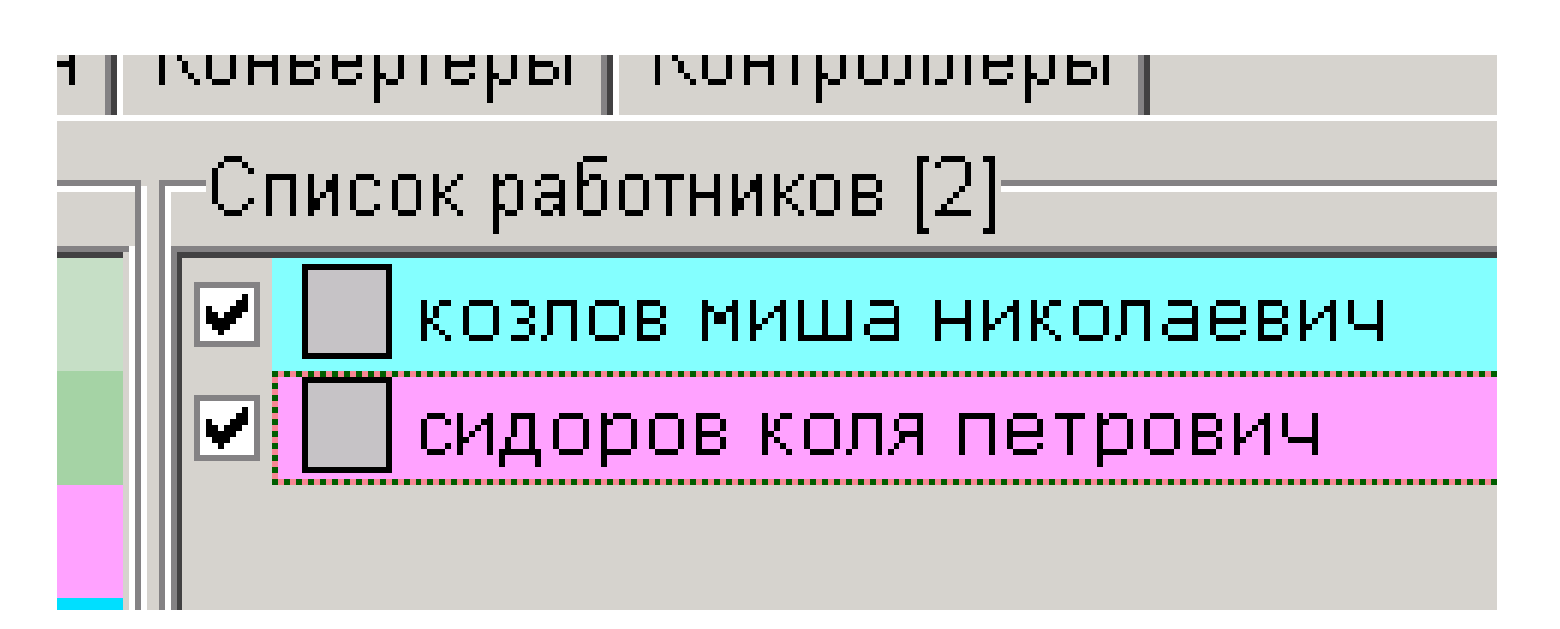

Быстрый старт выполнен!

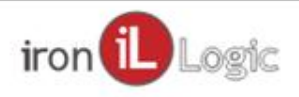

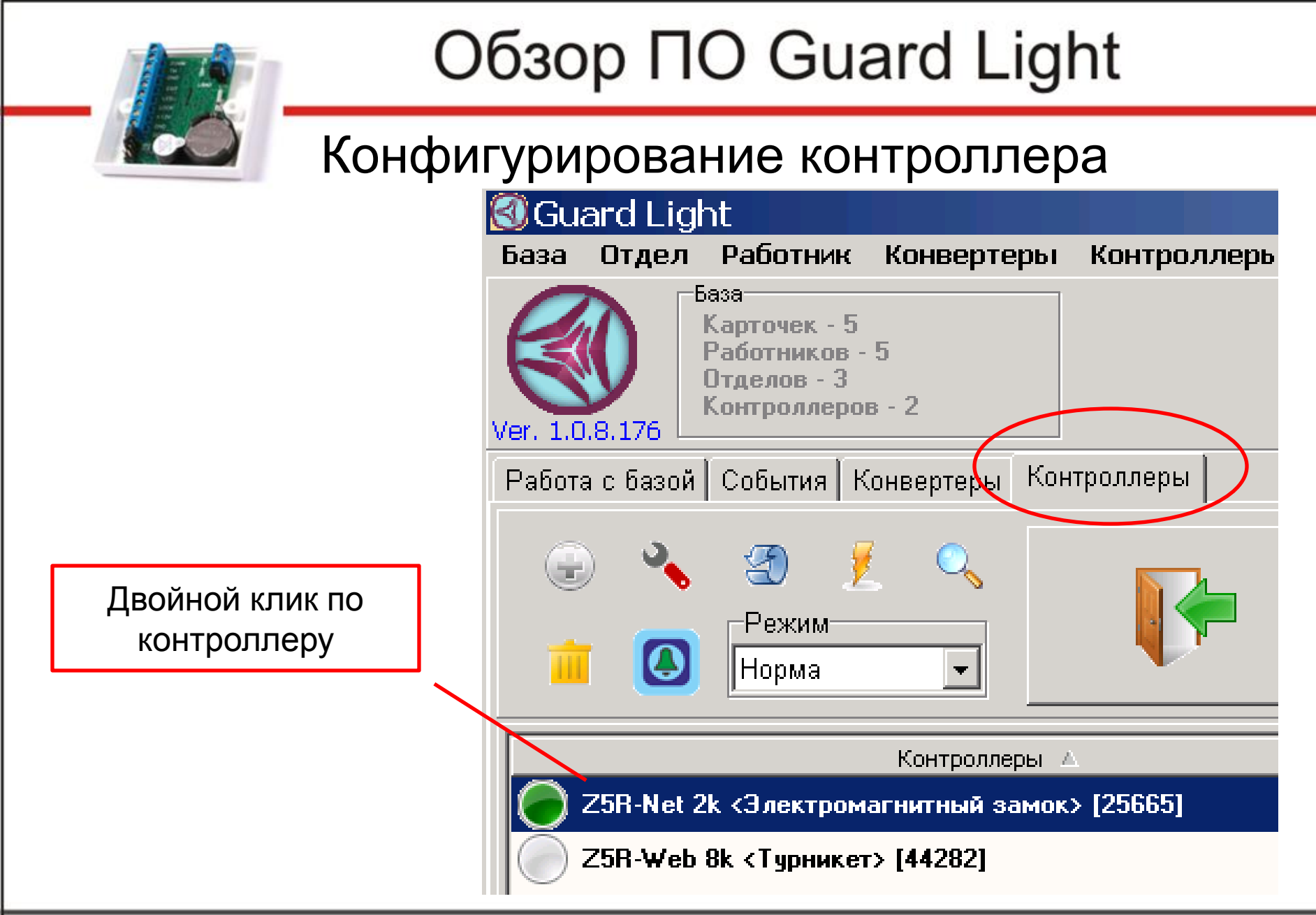

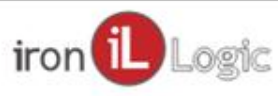

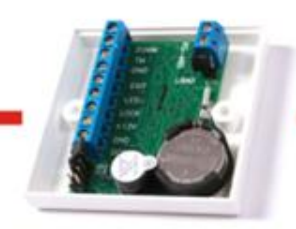

#### Конфигурирование контроллера

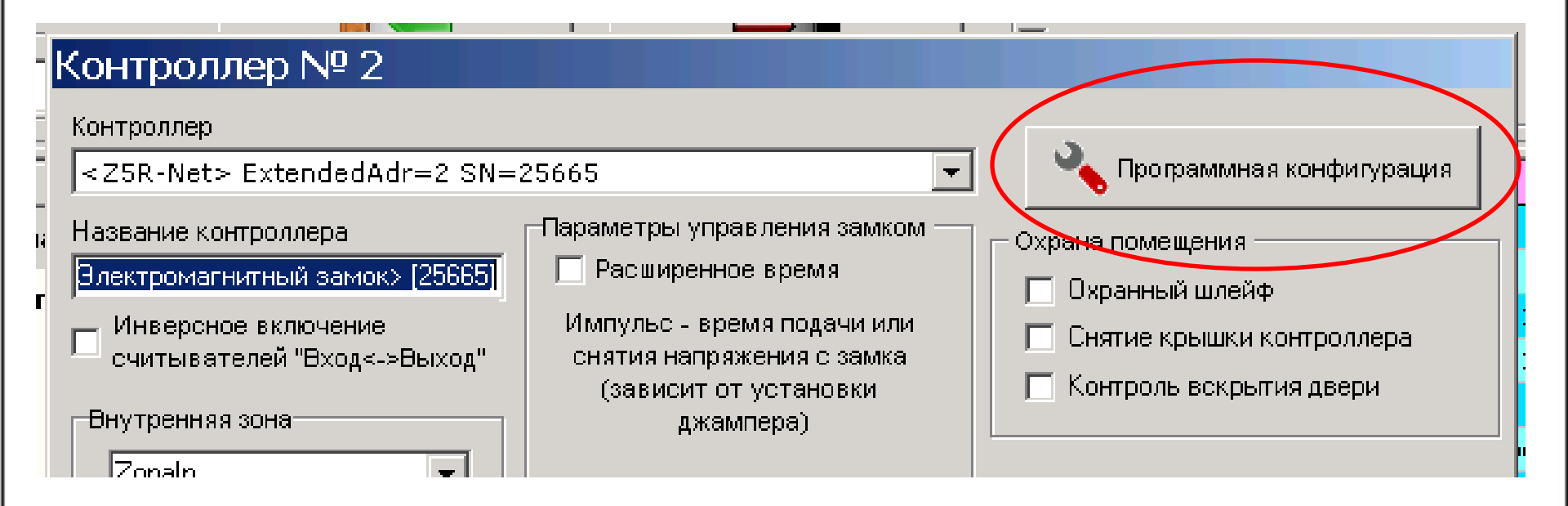

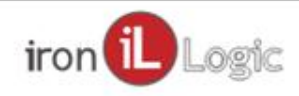

#### Конфигурирование контроллера

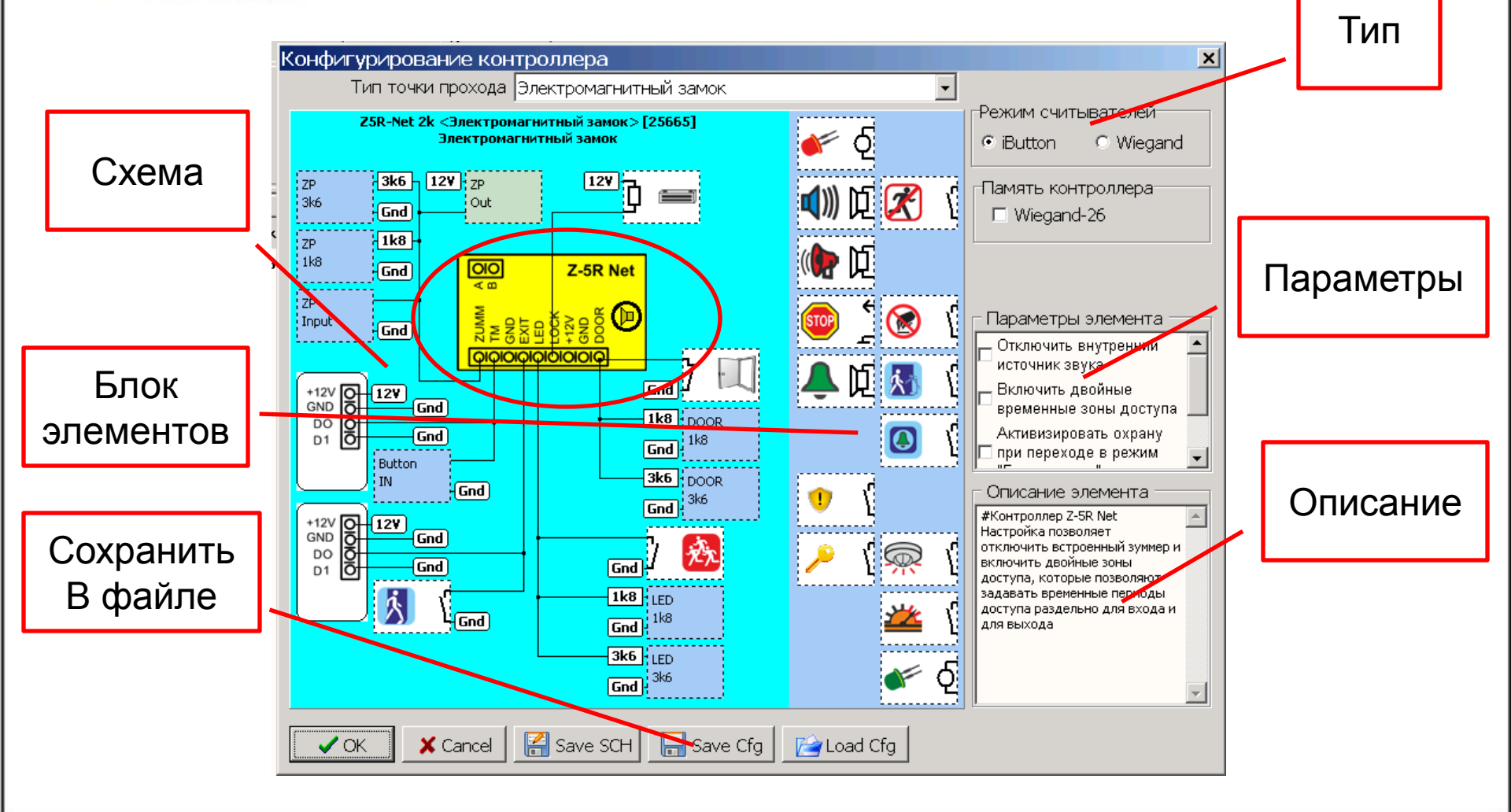

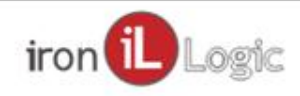

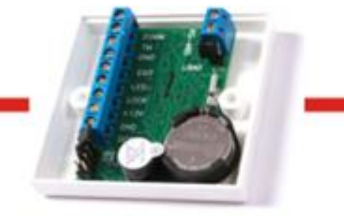

#### Конфигурирование контроллера

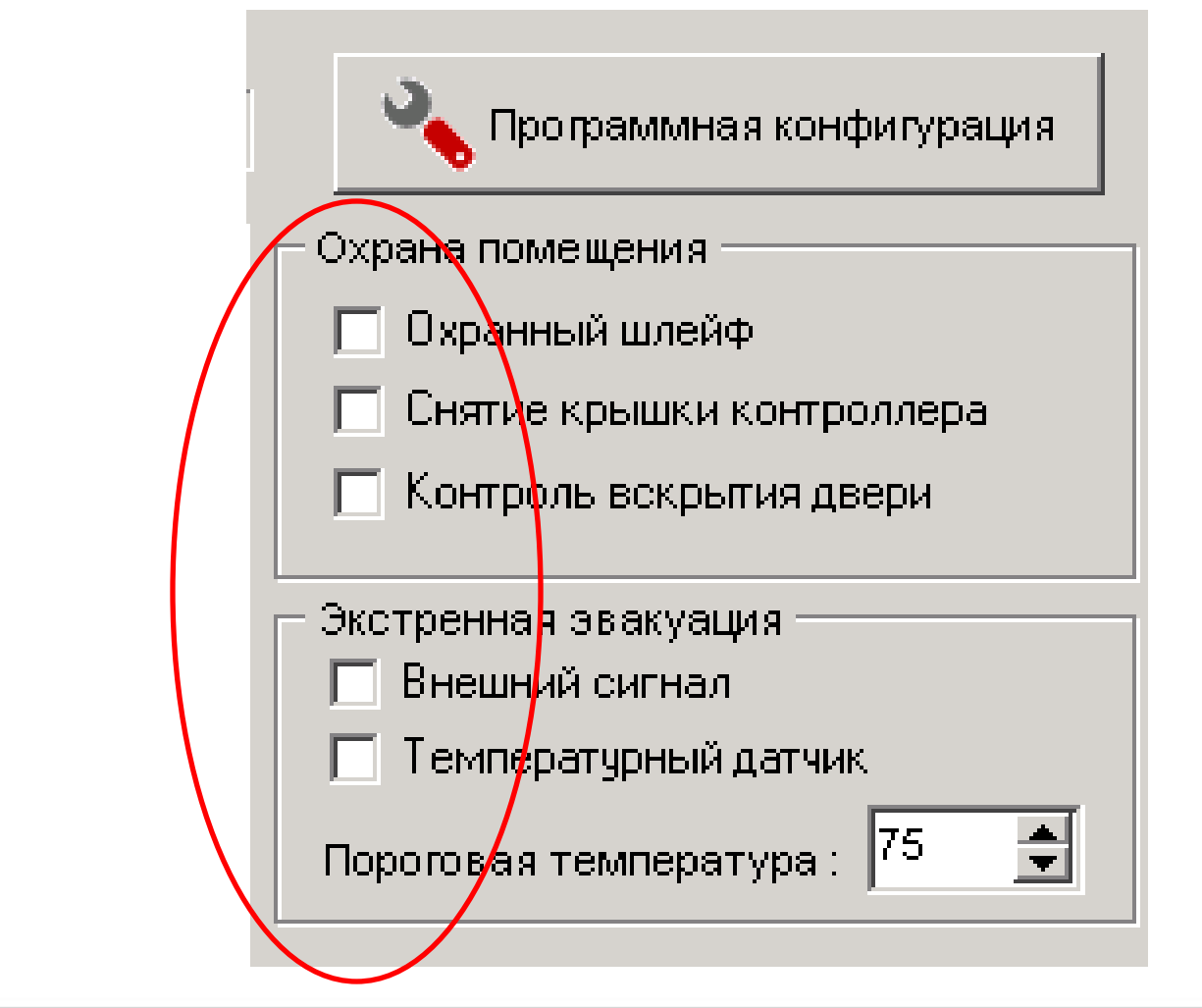

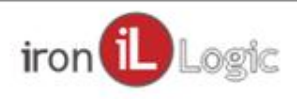

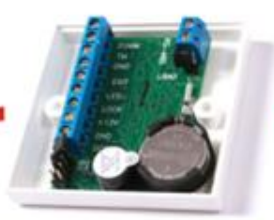

#### Временные зоны

| <b>Ø</b> G                 | ua <mark>r</mark> d Lig                                                                                                    | ht                                               |                                     |                 |                                   |                                                                                          |                                                      |                                                                                                   |                                                                                                    |                                                  |
|----------------------------|----------------------------------------------------------------------------------------------------|--------------------------------------------------|-------------------------------------|-----------------|-----------------------------------|------------------------------------------------------------------------------------------|------------------------------------------------------|---------------------------------------------------------------------------------------------------|----------------------------------------------------------------------------------------------------|--------------------------------------------------|
| Баз                        | а Отдел                                                                                                    | Работ                                            | ник                                 | Конвертеры      | Контроллер                        | ы Отчет                                                                                  | ы П                                                  | Іомощь                                                                                            |                                                                                                    |                                                  |
| 6                          | 0.8.17                                                                                                    | База<br>Карточе<br>Работни<br>Отделов<br>Контрол | ек - 5<br>іков -<br>з - 3<br>ілероі | 5<br>s - 2      | тие пракате<br>Отверон<br>Названи | Отчёт<br>С о<br>Вче                                                                      | .11.201<br>a                                         | 9 🖵 П                                                                                             | 0 07.11.2019<br>Прошлая неделя                                                                                                   | <ul> <li>Отчёт</li> <li>Прошлый месяц</li> </ul> |
| Раб                        | ота с базой                                                                                                    | Событ                                            | ия   К                              | онвертеры   Кон | троллеры                          |                                                                                          |                                                      |                                                                                                   |                                                                                                    |                                                  |
| Cm<br>R<br>BTO<br>R<br>TPE | Работа с базой События Конвертеры Контролл<br>Список отделов [3]<br>Полный список<br>Отмеченные<br>второй<br>первый<br>третий |                                                  |                                     |                 |                                   | ация<br>3) Import from<br>вте зоны<br>let 2k <элен<br>Veb 8k <typ<br>C 1) () ()</typ<br> | able Ли<br>По от<br>ромаг<br>ромаг<br>ромаг<br>ромаг | О<br>Должн<br>Фам<br>Отче<br>Дата р<br>ист1 аз {[1200]((<br>гдепу<br>нитный замон<br>(44282]<br>€ | тдел: Второй<br>юсть: директор<br>илия: сидоров<br>Имя: коля<br>ество: петрович<br>юждения 87/жж/жж<br>034,03478)}<br><⊳ [25665] |                                                  |

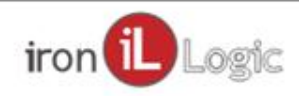

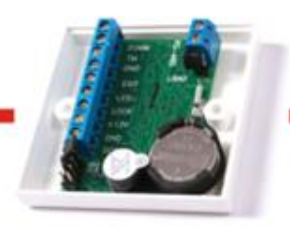

#### Временные зоны

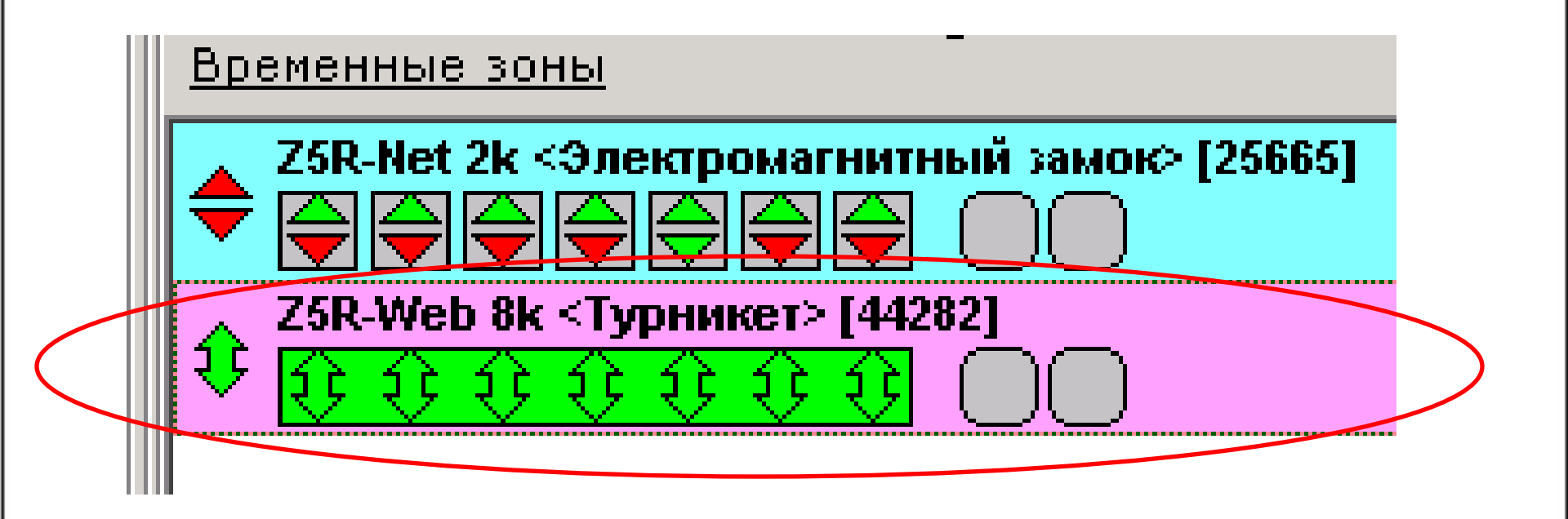

Настраиваются для каждого контроллера Двойной клик по контроллеру, раскрывается список его временных зон.

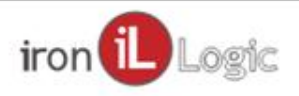

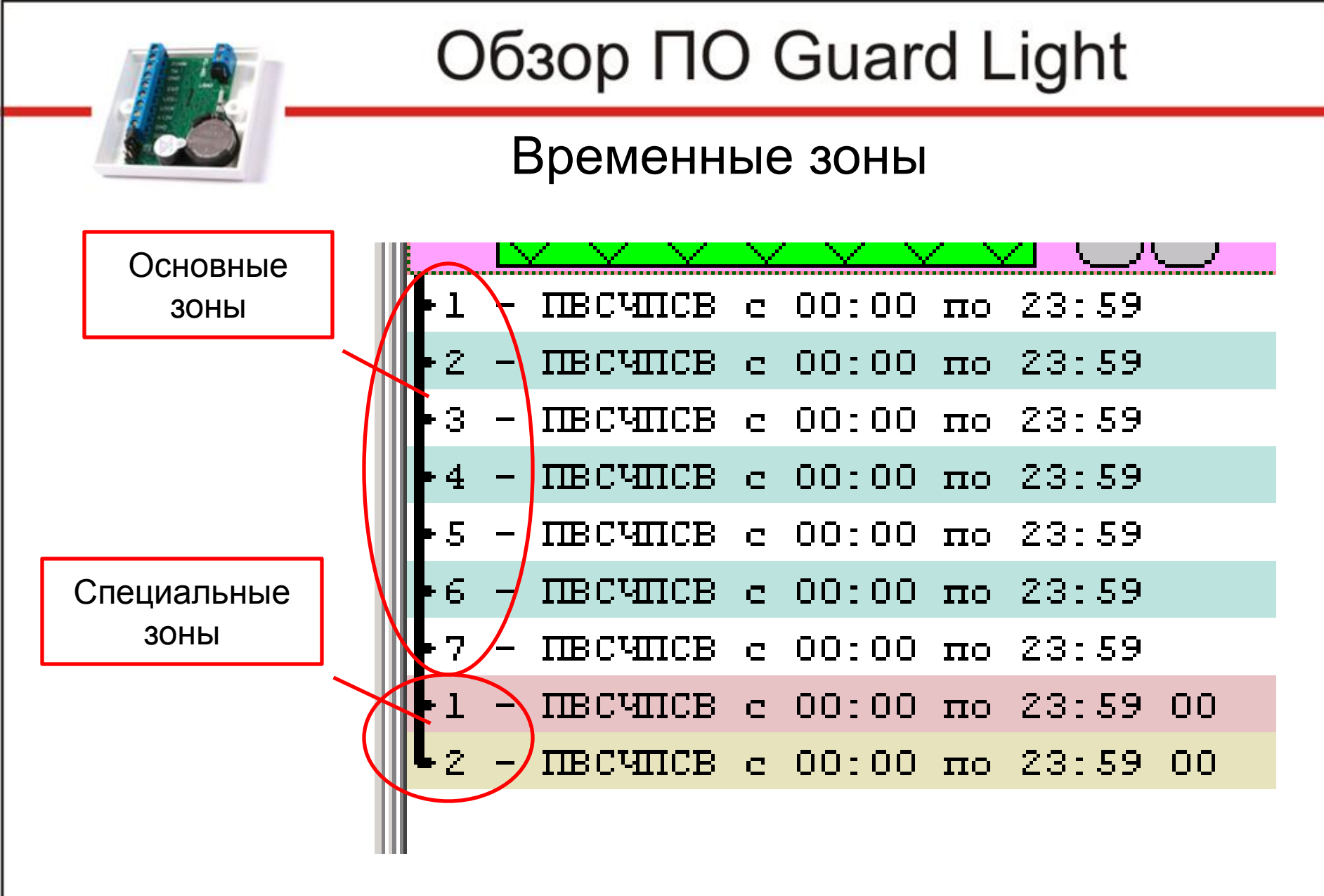

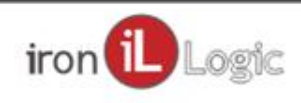

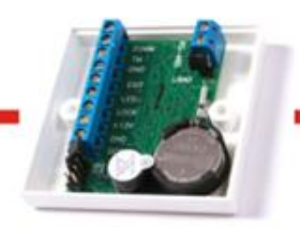

#### Временные зоны

| 110 0140711               |                 |  |  |  |  |  |  |  |
|---------------------------|-----------------|--|--|--|--|--|--|--|
| Z5R-Web 8k <Турникет> [ 💌 |                 |  |  |  |  |  |  |  |
| Входивыход                |                 |  |  |  |  |  |  |  |
| Время действия            | Дни недели      |  |  |  |  |  |  |  |
|                           | 🔽 Понедельник   |  |  |  |  |  |  |  |
| c   <u>00:00</u>          | 🔽 Вторник       |  |  |  |  |  |  |  |
|                           | 🔽 Среда         |  |  |  |  |  |  |  |
| , по <mark>23:59</mark>   | 🔽 Четверг       |  |  |  |  |  |  |  |
| c                         | 🔽 Пятница       |  |  |  |  |  |  |  |
| C .                       | 🔽 Суббота       |  |  |  |  |  |  |  |
| c                         | 🛛 🗹 Воскресенье |  |  |  |  |  |  |  |
| (                         |                 |  |  |  |  |  |  |  |
| ( Сохранить               | Отмена          |  |  |  |  |  |  |  |
| r                         |                 |  |  |  |  |  |  |  |

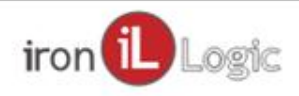

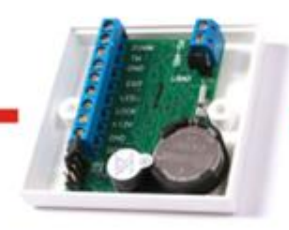

#### Временные зоны

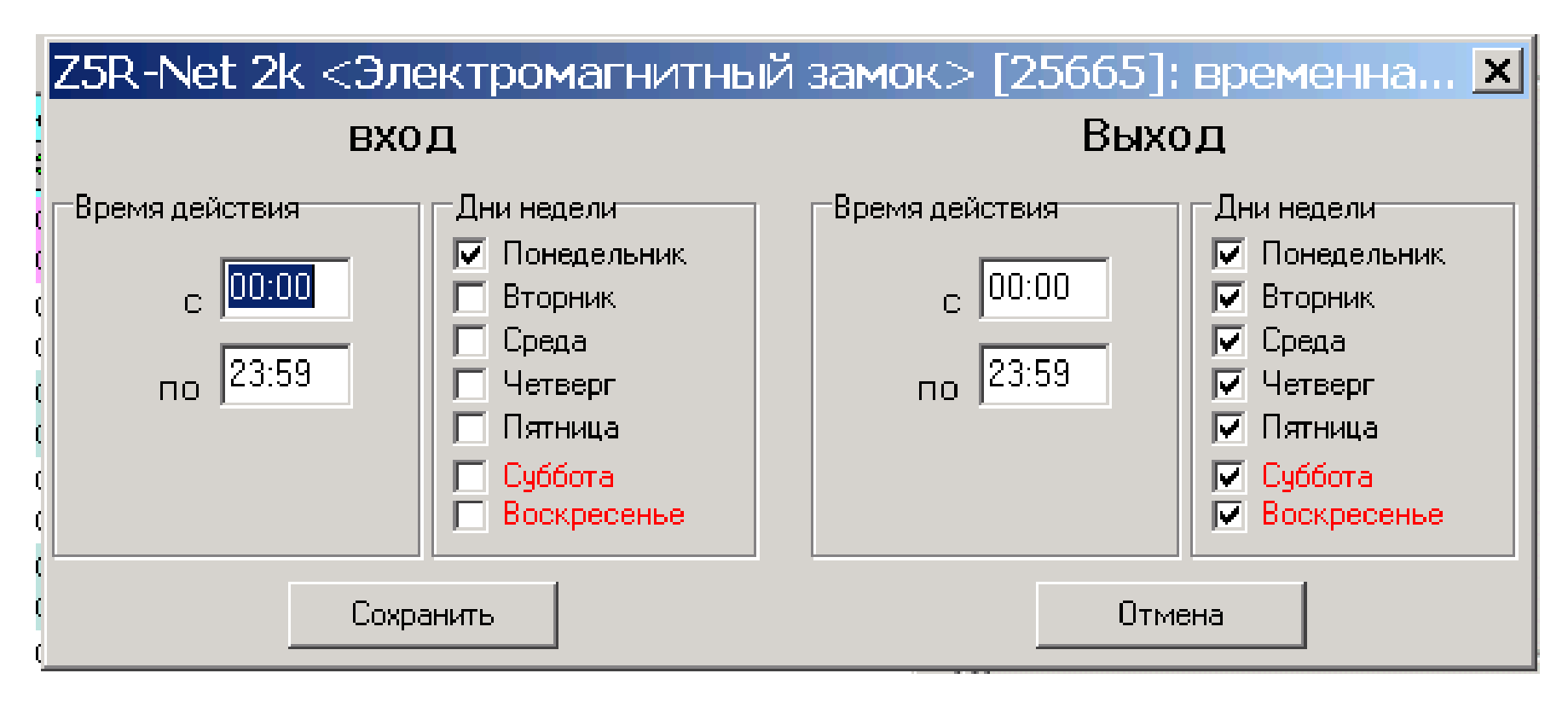

Двойная временная зона

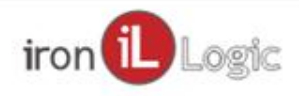

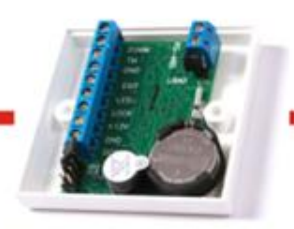

#### Временные зоны

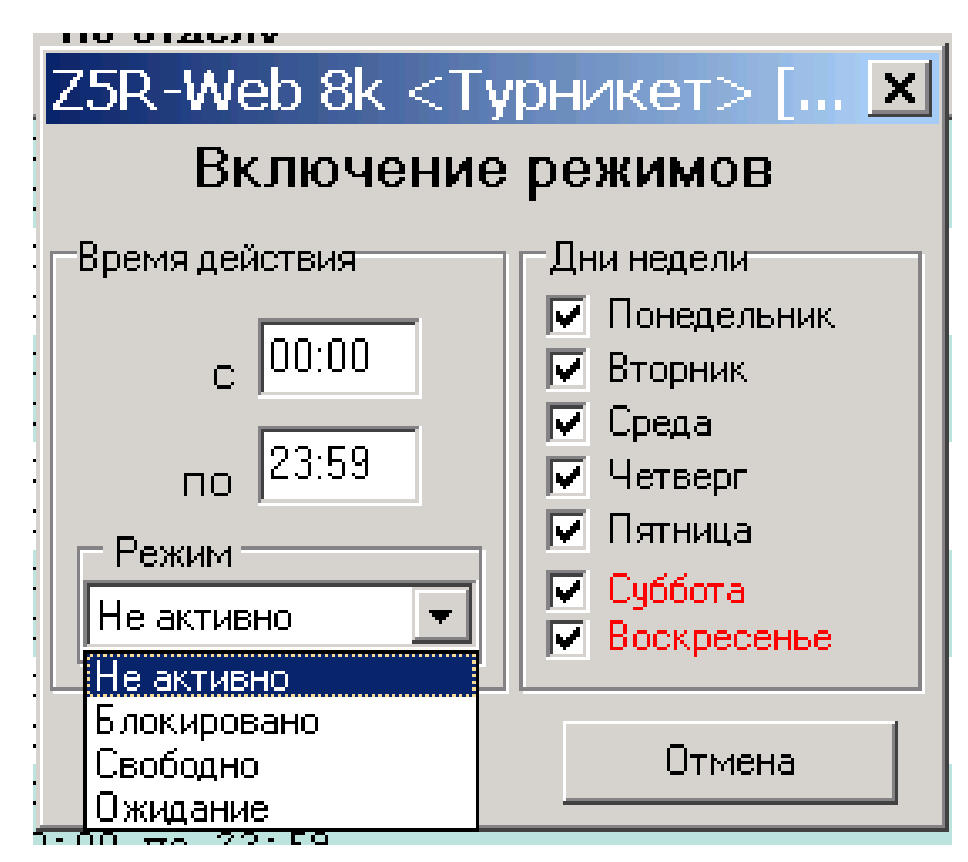

Специальная временная зона

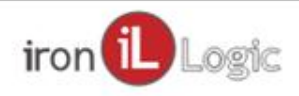

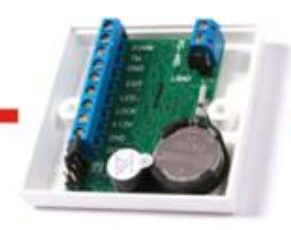

#### Временные зоны

| 🕙 Информация об отделе 📉 🔀                      |                 |  |  |  |  |  |  |  |
|-------------------------------------------------|-----------------|--|--|--|--|--|--|--|
| Название отдела                                 |                 |  |  |  |  |  |  |  |
| второй                                          |                 |  |  |  |  |  |  |  |
|                                                 |                 |  |  |  |  |  |  |  |
| График работы                                   |                 |  |  |  |  |  |  |  |
| график 2                                        | Выбрать         |  |  |  |  |  |  |  |
| Временные зоны доступа Параметры графика работы |                 |  |  |  |  |  |  |  |
| Контроллеры                                     | Временные зоны  |  |  |  |  |  |  |  |
| Z5R-Net 2k <Электромагнитный замок> [2          | 1234567 ★       |  |  |  |  |  |  |  |
| Z5R-Web 8k <Турникет> [44282]                   | 1 2 3 4 5 6 7 🚖 |  |  |  |  |  |  |  |
|                                                 |                 |  |  |  |  |  |  |  |

Для каждого отдела (сотрудника) определяем используемые временные зоны, каждого контроллера.

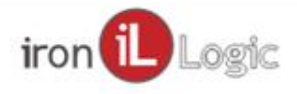

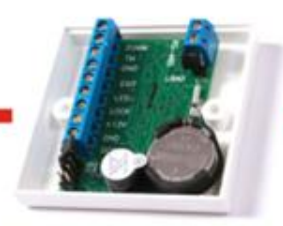

#### Обработка событий

| 🕙 Gu                                                                      | Guard Light |                      |             |             |      |                  |                                   |                |                                                   |
|---------------------------------------------------------------------------|-------------|----------------------|-------------|-------------|------|------------------|-----------------------------------|----------------|---------------------------------------------------|
| База                                                                      | Отдел       | Работник Конверт     | еры Кон     | троллеры    | 01   | тчеты Помощ      | ь                                 |                |                                                   |
| База<br>Карточек - 5<br>Работников - 5<br>Отделов - 3<br>Контроллеров - 2 |             |                      |             |             |      |                  | 9 💌 Отчёт<br>неделя Прошлый месяц |                |                                                   |
| Работ                                                                     | а с базой   | События конвертеры   | 🛛 Контролл  | іеры        |      |                  |                                   |                |                                                   |
| B                                                                         | Время       | Контроллеры          | Тип         | Карта       | Γ    | Работник         | ИЗ ЗОНЫ                           | в зон <b>у</b> | 05                                                |
| н.80                                                                      | юя 17:27:20 | Z5R-Net 2k <Электром | Вход        | (032,40950) | Τ    | смирнов с.а.     | ZonaOut                           | Zonaln         | Обновить                                          |
| H.80                                                                      | юя 17:27:20 | Z5R-Net 2k <Электром | Вход        | (032,40950) |      | смирнов с.а.     | ZonaOut                           | Zonaln         | Очистить                                          |
| H.80                                                                      | юя 17:27:09 | Z5R-Net 2k <Электром | Выход       | (032,40950) |      | смирнов с.а.     | Zonaln                            | ZonaOut        | – Фильтр событий–––––                             |
| H.80                                                                      | юя 17:27:09 | Z5R-Net 2k <Электром | Выход       | (032,40950) |      | смирнов с.а.     | Zonaln                            | ZonaOut        | 🔽 Вход                                            |
| Н.80                                                                      | юя 17:26:57 | Z5R-Net 2k <Электром | Выход       | (032,40950) |      | смирнов с.а.     | Zonaln                            | ZonaOut        | 🔽 Выход                                           |
| H.80                                                                      | юя 17:26:57 | Z5R-Net 2k <Электром | Выход       | (032,40950) |      | смирнов с.а.     | Zonaln                            | ZonaOut        | 🔽 Дверь                                           |
| H.80                                                                      | юя 17:26:53 | Z5R-Net 2k <Электром | Вход        | (032,40950) |      | смирнов с.а.     | ZonaOut                           | Zonaln         | 🔽 Охрана                                          |
| н.80                                                                      | юя 17:26:53 | Z5R-Net 2k <Электром | Вход        | (032,40950) |      | смирнов с.а.     | ZonaOut                           | Zonaln         | 🔽 Кнопка выхода                                   |
| H.\$0                                                                     | юя 17:26:51 | Z5R-Net 2k <Электром | Выход       | (032,40950) |      | смирнов с.а.     | Zonaln                            | ZonaOut        |                                                   |
| н.80                                                                      | юя 17:25:54 | Z5R-Net 2k <Электром | Вход        | (032,40950) |      | смирнов с.а.     | ZonaOut                           | Zonaln         |                                                   |
| 08.н                                                                      | юя 17:25:43 | Z5R-Net 2k <Электром | Выход       | (032,40950) |      | смирнов с.а.     | Zonaln                            | ZonaOut        | Контроль проходов                                 |
| H.80                                                                      | юя 15:47:37 | Z5R-Net 2k <Электром | Вход        | (000,02047) |      | <00 00 00 00 07  | ZonaOut                           | Zonaln         | П Только отмеченных                               |
| •                                                                         |             |                      |             |             |      |                  |                                   |                | Масштаб, % 200 -<br>Отображать, секунд<br>Х 1 5 - |
| Коне                                                                      | зертеров -  | 3 Контроллерь        | i (2) Act:1 | 17:27:20    | ) [Z | 25R-Net 2k <Элек | тр Вход см                        | ирнов с.а.     | /третий                                           |

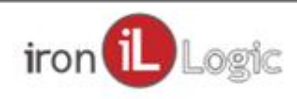

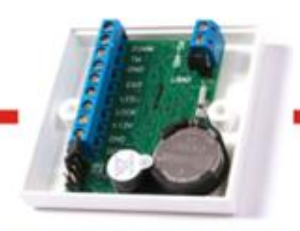

#### Обработка событий

#### Всплывающие сообщения

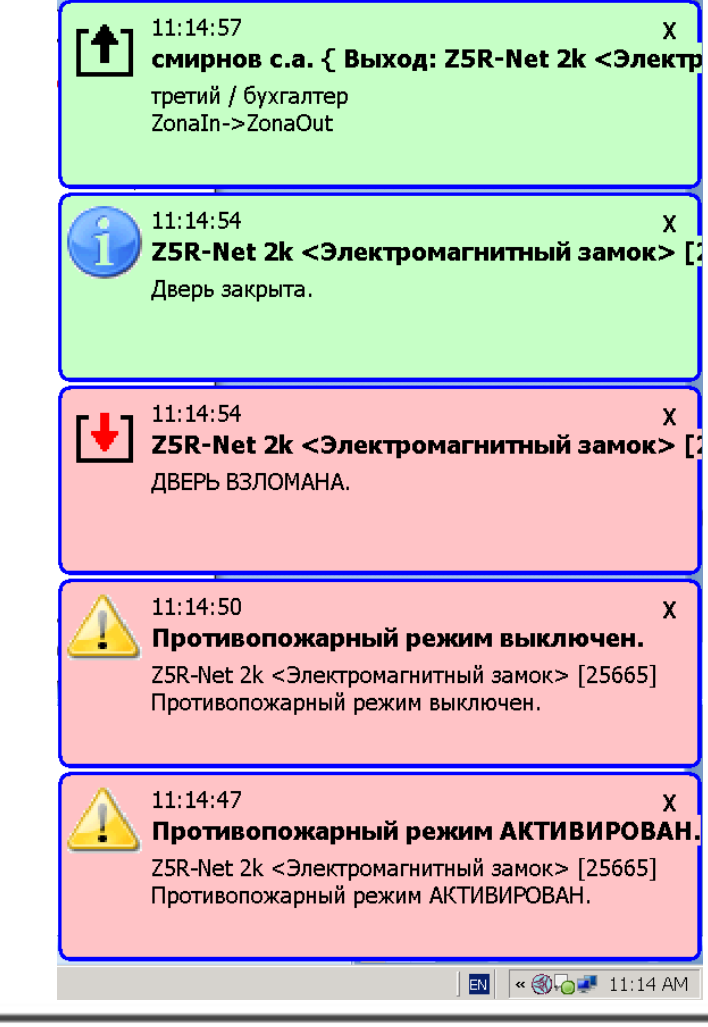

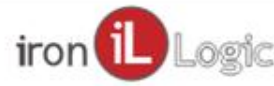

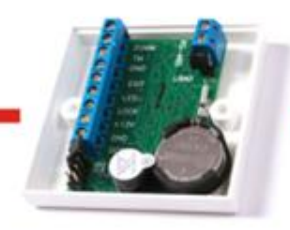

### Обработка событий

Получаем лог событий

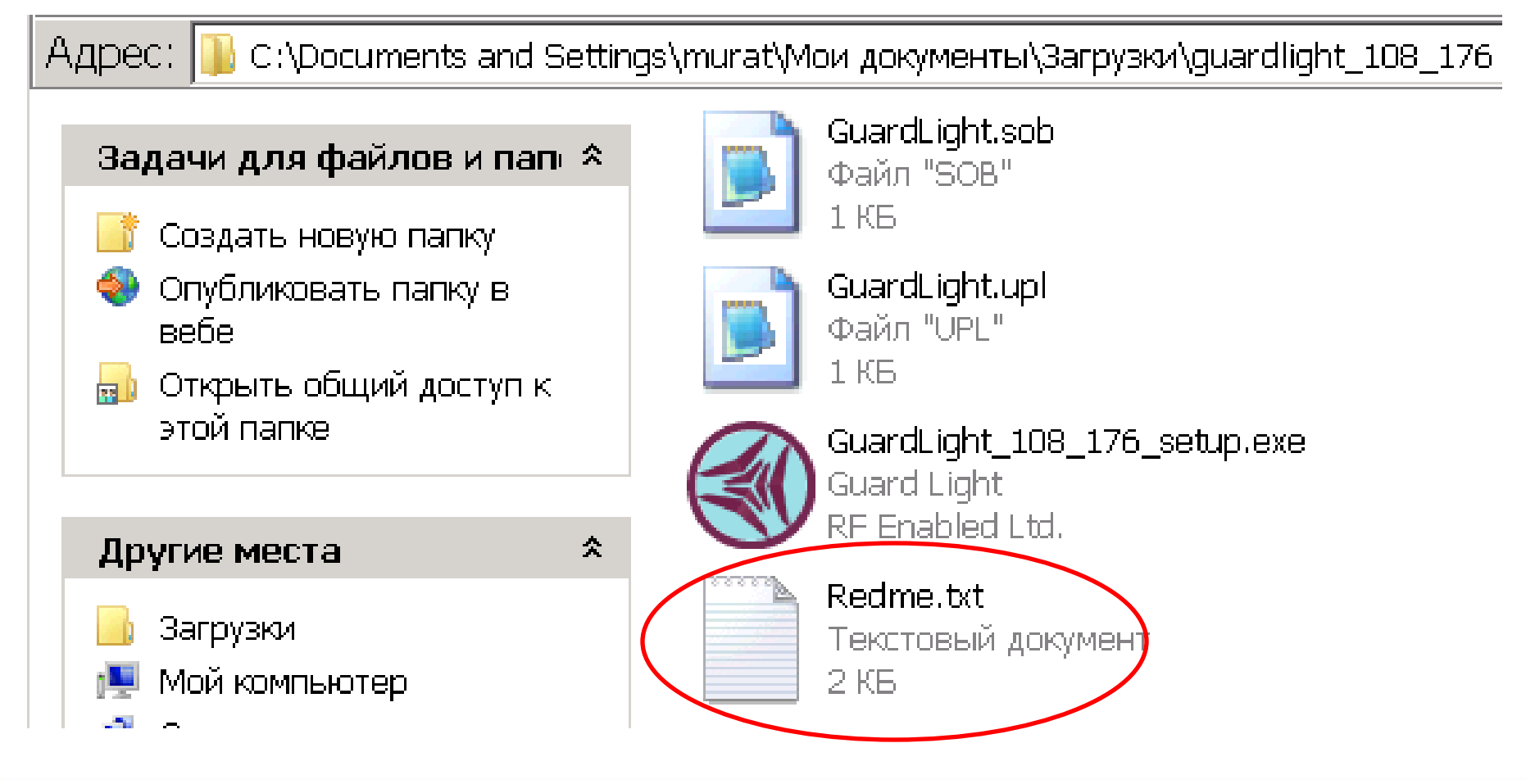

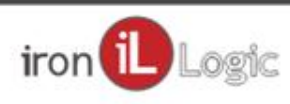

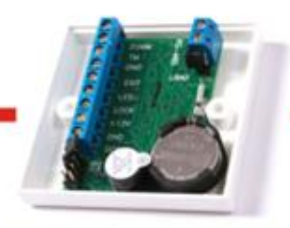

#### Обработка событий

Получаем лог событий

поместить файл GuardLight.upl, в в рабочую папку

[PARAM] Controllers=40000,40283 Duration=5 FileSob=C:\GuardLight.sob LastSave=30.10.2017 12:36:15

Controllers – номера контроллеров указываются через запятую без пробелов. Duration – период выгрузки, указывается в минутах. FileSob=C:\GuardLight.sob –формат CSV. LastSave – указывается время, с которого будут выгружаться события. Впоследствии обновляется автоматически.

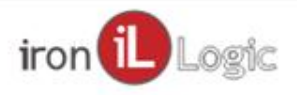

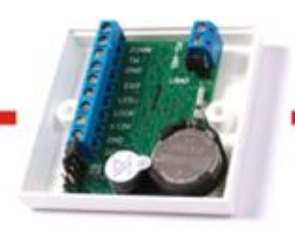

#### Обработка событий

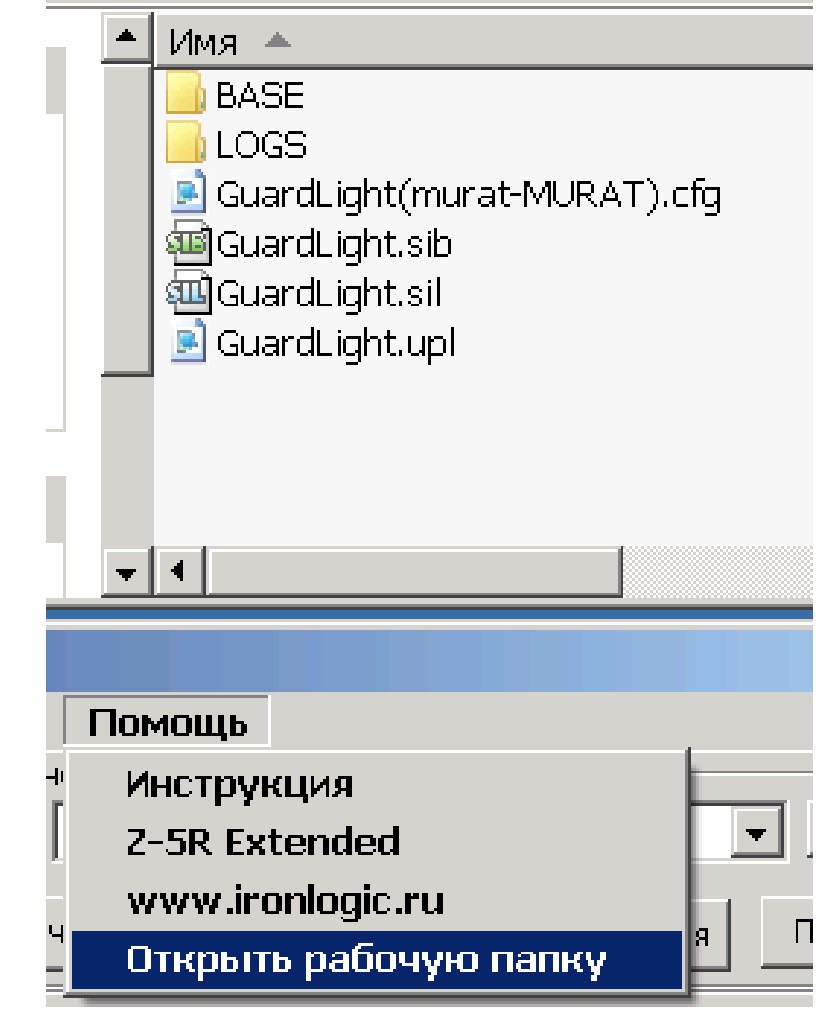

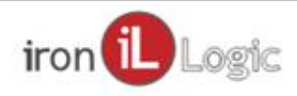

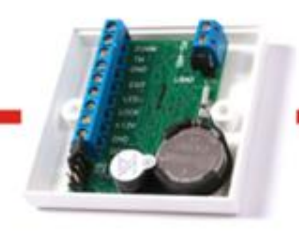

Обработка событий

Содержимое файла лога событий

#### DATE;TIME;CTRL;DEPART;FAM;NAME;SubNAME;CARD;Cod;Sobit

"11.10.2019";"16:28:28";25665;"первый";"Иванов";"петя";"иванович";"(05 9,37060)";5;"Выход по карте разрешен»

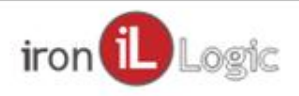

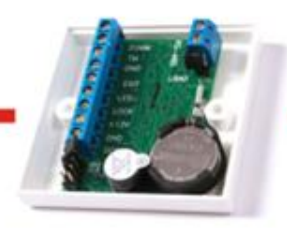

#### Работа с базой

| 🕙 Gu | a <mark>r</mark> d Ligł | nt          |            |               |
|------|-------------------------|-------------|------------|---------------|
| База | Отдел                   | Работник    | Конвертерь | і Контроллеры |
| Bcë  | перезап                 | исать в кон | троллеры   |               |
| Рез  | ервная к                | опия        | ۱.         | Сохранить     |
| Уда  | лить неи                | Загрузить   |            |               |
| Пои  | ск потер                |             |            |               |
| Экс  | порт спис               | нтроллеры   |            |               |
| Имп  | орт спис                | ка работни  | ков 🔸      |               |

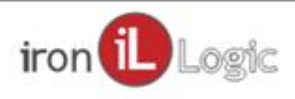

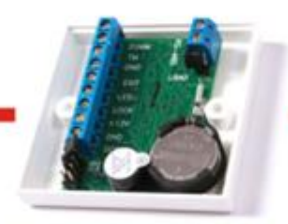

#### Работа с базой

| Открыть                                                   |                                                                                                    |                                                              |                                                                                                |                                                                                                    | ? X    |
|-----------------------------------------------------------|----------------------------------------------------------------------------------------------------|--------------------------------------------------------------|------------------------------------------------------------------------------------------------|----------------------------------------------------------------------------------------------------|--------|
| Папка:                                                    | BASE                                                                                                    |                                                              | •                                                                                              | G 🦻 📂 🛄 🗸                                                                                                    |        |
| Недавние<br>документы<br>Рабочий стол<br>Мой<br>компьютер | Имя<br>glbase~1.bz<br>glbase~2.bz<br>glbase~3.bz<br>glbase~4.bz<br>glbase~5.bz<br>glbase~6.bz<br>glbase~7.bz<br>glbase~8.bz | Разм<br>2 КБ<br>2 КБ<br>2 КБ<br>2 КБ<br>2 КБ<br>2 КБ<br>2 КБ | Тип<br>Файл "BZ"<br>Файл "BZ"<br>Файл "BZ"<br>Файл "BZ"<br>Файл "BZ"<br>Файл "BZ"<br>Файл "BZ" | Изменен<br>11/11/2019 1:28 PM<br>11/11/2019 11:14 AM<br>11/11/2019 11:12 AM<br>11/8/2019 5:33 PM<br>11/8/2019 5:27 PM<br>11/8/2019 5:26 PM<br>11/8/2019 2:12 PM<br>11/8/2019 12:48 PM |        |
| Сетевое<br>окружение                                      | Имя файла: <sup>*.bz</sup><br>Тип файлов: Файл                                                                              | пы баз Gua                                                   | ard Light (*.bz)                                                                               | <ul> <li>▼</li> <li>0</li> <li>▼</li> <li>0</li> </ul>                                                                                                    | ткрыть |

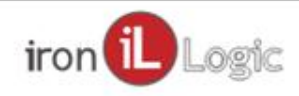

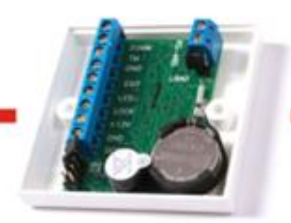

#### Работа с базой

| 🔇 Guard Light                                                                                               |                                                |                                                       |            |             |
|----------------------------------------------------------------------------------------------------|------------------------------------------------|-------------------------------------------------------|------------|-------------|
| База Отдел Работник Конвертерь                                                                              | и Кон                                          | проллеры                                              | От         | ЧE          |
| Всё перезаписать в контроллеры                                                                              |                                                |                                                       |            |             |
| Резервная копия 🔶 🕨                                                                                         |                                                | OTKPO                                                 | ане<br>ЭМ  |             |
| Удалить неизвестные карты                                                                                   |                                                |                                                       |            |             |
| Поиск потерянных карт                                                                                       | -                                              |                                                       |            |             |
|                                                                                                    | - Lewson                                       |                                                       |            |             |
|                                                                                                    |                                                |                                                       |            |             |
| Экспорт списка работников 🛛 🔸                                                                               | вΧ                                             | (ML-файл                                              |            |             |
| Экспорт списка работников •<br>Импорт списка работников •                                                   | в Х                                            | ML-файл<br>аблицу Exce                                | :          |             |
| Экспорт списка работников •<br>Импорт списка работников •                                                   | B X<br>B T                                     | ML-файл<br>аблицу Ехсе                                | : <b>]</b> |             |
| Экспорт списка работников                                                                                   | B T<br>B T<br>Fire>                            | ML-файл<br>аблицу Ехсе<br>Fire[Norm]                  |            | j           |
| Экспорт списка работников                                                                                   | BX<br>BT<br>Fire>                              | ML-файл<br>аблицу Ехсе<br>Fire[Norm]<br>Fire[ON,FIRE] |            | )<br>0<br>0 |
| Экспорт списка работников           Импорт списка работников           Администраторы           Language    | B T<br>B T<br>Fire><br>Fire><br>Ctrl>          | ML-файл<br>аблицу Ехсе<br>Fire[Norm]<br>Fire[ON,FIRE] |            | 0           |
| Экспорт списка работников            Импорт списка работников            Администраторы            Language | B X<br>B T<br>Fire><br>Fire><br>Ctrl><br>Ctrl> | ML-файл<br>аблицу Ехсе<br>Fire[Norm]<br>Fire[ON,FIRE] |            |             |

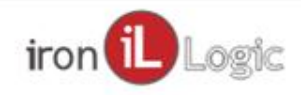

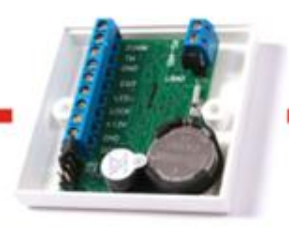

#### Работа с базой

| Отдел  | Должность | Фамилия | Имя  | Отчество      | Дата рождения | Комментарий | Карта             |
|--------|-----------|---------|------|---------------|---------------|-------------|-------------------|
| первый | Должность | иванов  | вася | сидорович     | 1/1/1985      |             | [7200](097,63887) |
| первый | директор  | Иванов  | петя | иванович      | 1/1/1986      |             | [0000](059,37060) |
| второй | бухгалтер | козлов  | миша | николаевич    | 1/1/1988      |             | [7200](098,00983) |
| второй | директор  | сидоров | коля | петрович      | 1/1/1987      |             | [1200](034,03478) |
| третий | бухгалтер | смирнов | саша | александрович | 1/1/1989      |             | [1901](032,40950) |

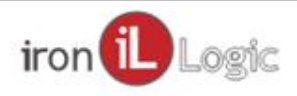

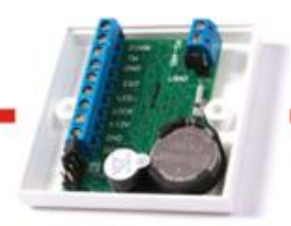

#### Работа с базой

| 🔇 Guard Light                  |     |
|--------------------------------|-----|
| База Отдел Работник Конверт    | еры |
| Всё перезаписать в контроллерь |     |
| Резервная копия                | ×   |
| Удалить неизвестные карты      |     |
| Поиск потерянных карт          |     |
| Экспорт списка работников      | •   |
| Импорт списка работников       | ×   |
| Администраторы                 |     |
| Language                       | Þ   |
|                                |     |

Закрыть программу

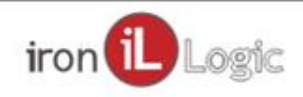

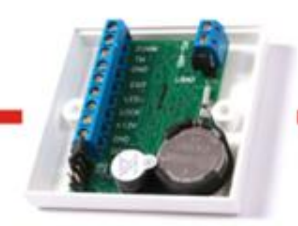

#### Работа с базой

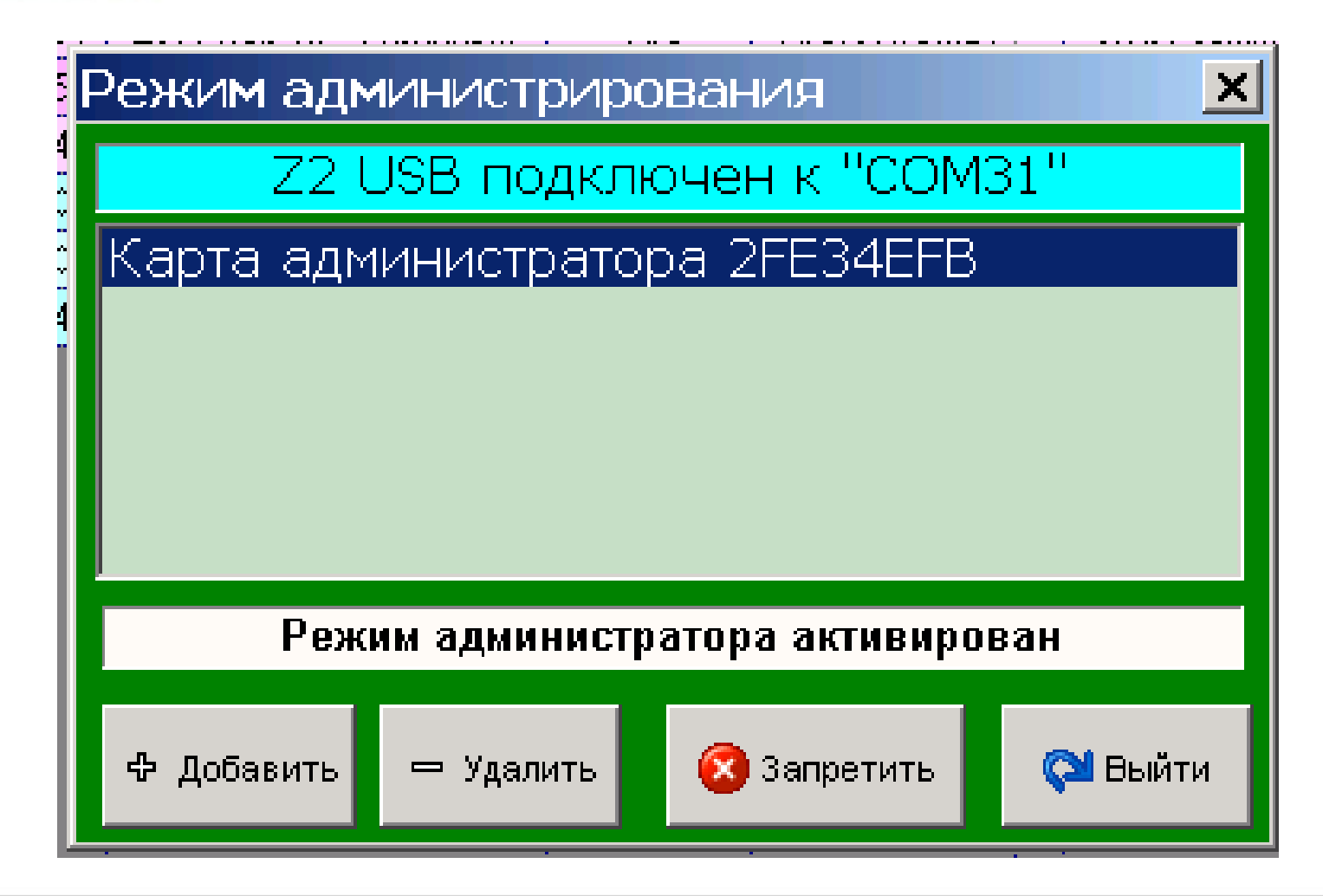

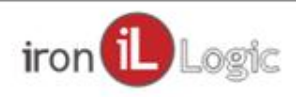

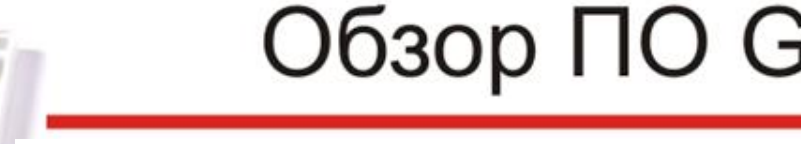

Общая площадь 94,5 м2

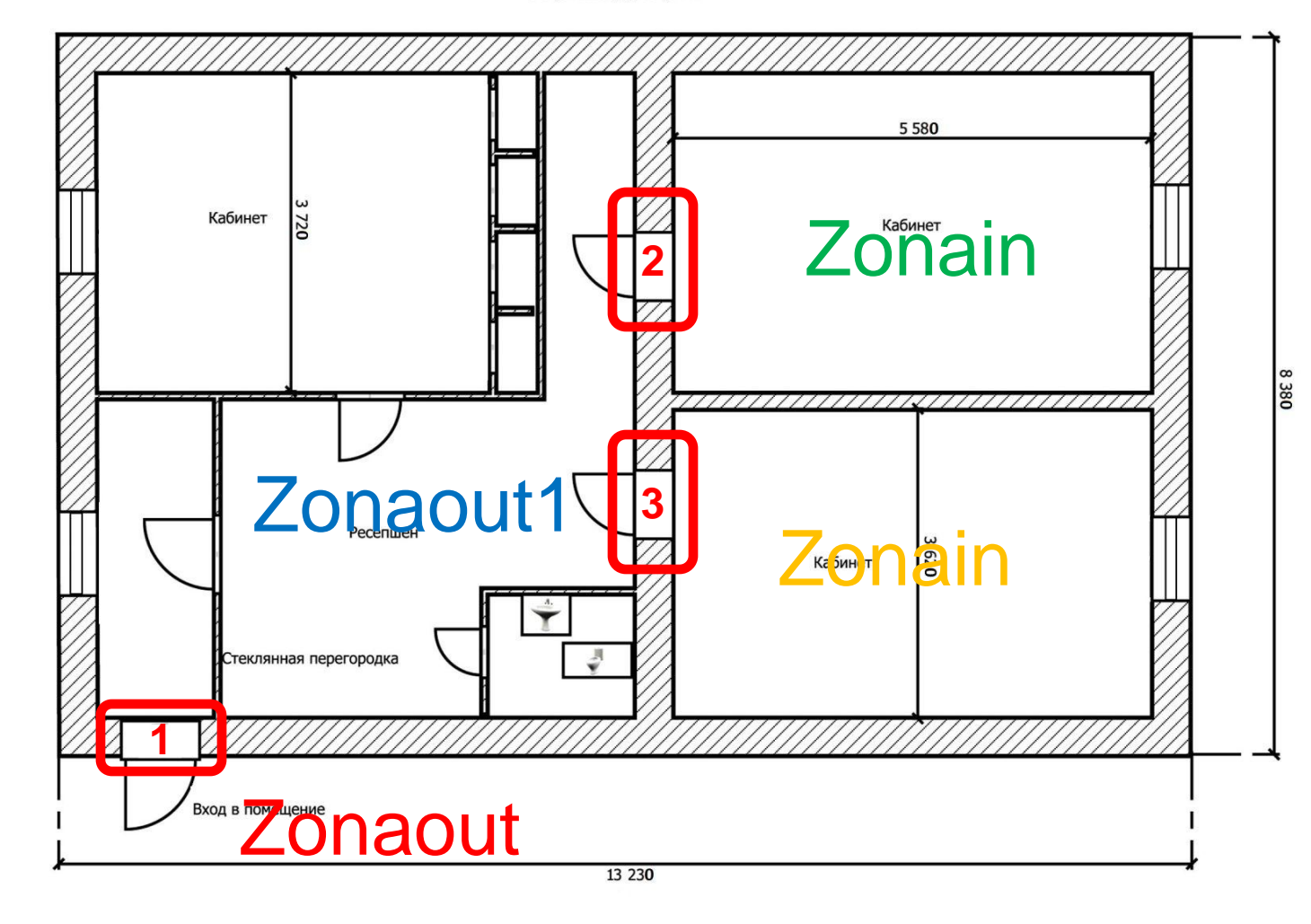

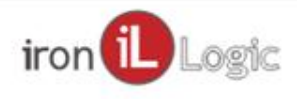

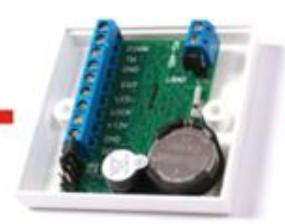

#### Отчеты

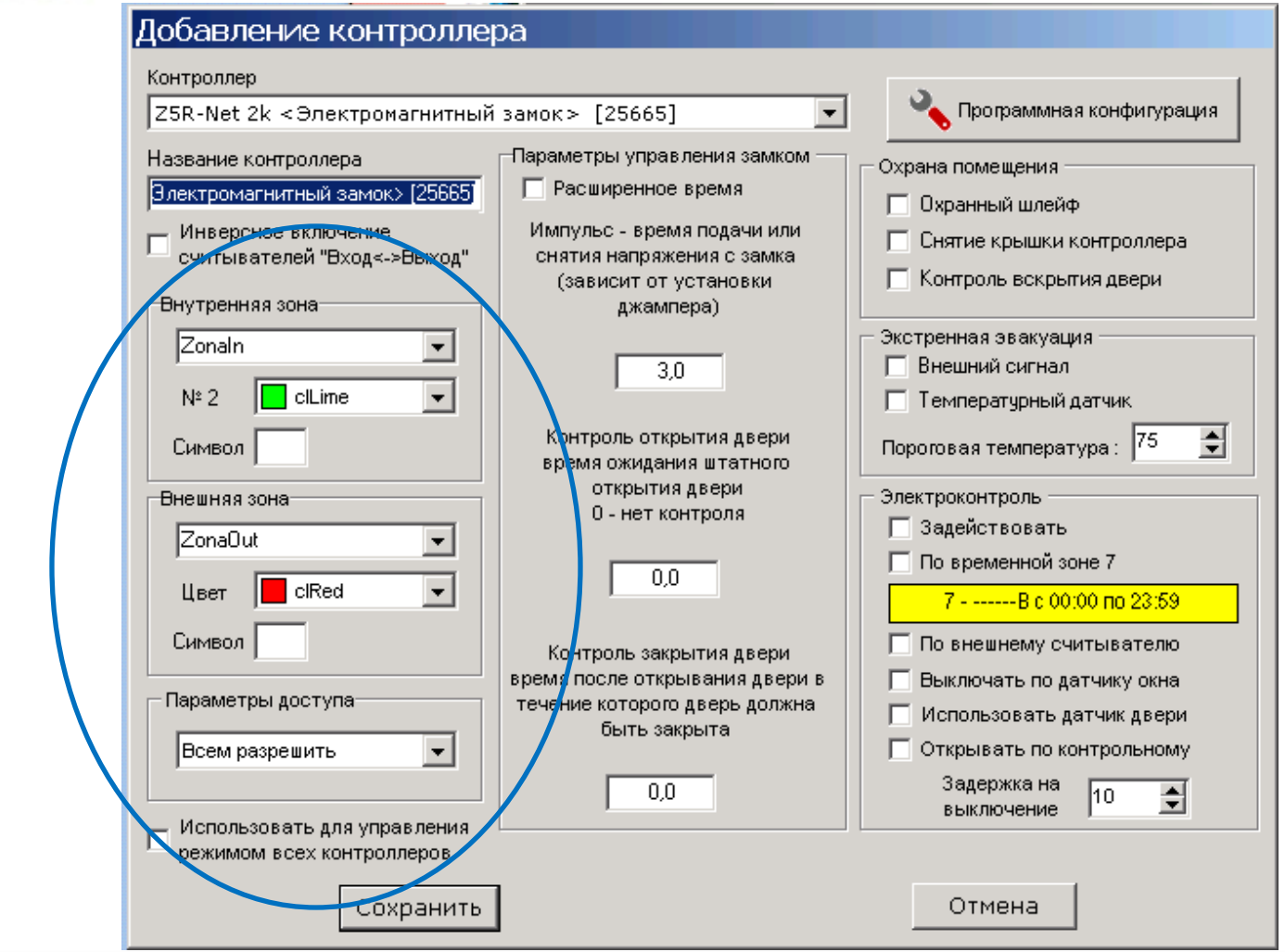

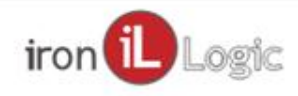

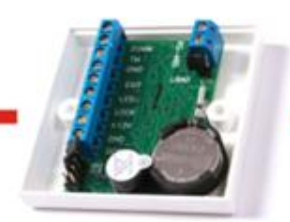

#### Отчеты

| эры    | Отчеты | Пом            | ощь  |     |   |      |        |        |
|--------|--------|----------------|------|-----|---|------|--------|--------|
|        | Сегодн | я              |      |     |   |      |        | _      |
| THE DO | Вчера  | Вчера          |      |     |   | 19   | -      | NO  10 |
| HACK   | Прошл  | Прошлая неделя |      |     |   |      |        |        |
| _      | Прошл  | ый м           | есяц |     |   |      | егодня |        |
|        | Инф. к | олоні          | ки   |     | F |      |        |        |
|        | Рабочи | 1e 30F         | њі   |     | • | 🗸 Zo | naIn   |        |
|        | Парам  | етры           | отчё | ёта |   | Zo   | onaOut |        |
| ]      |        |                |      |     |   | Zc   | naOut  | :1     |

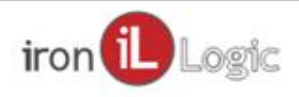

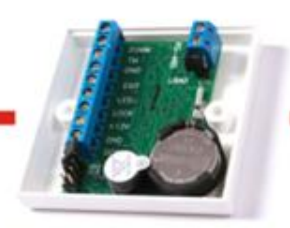

#### Отчеты

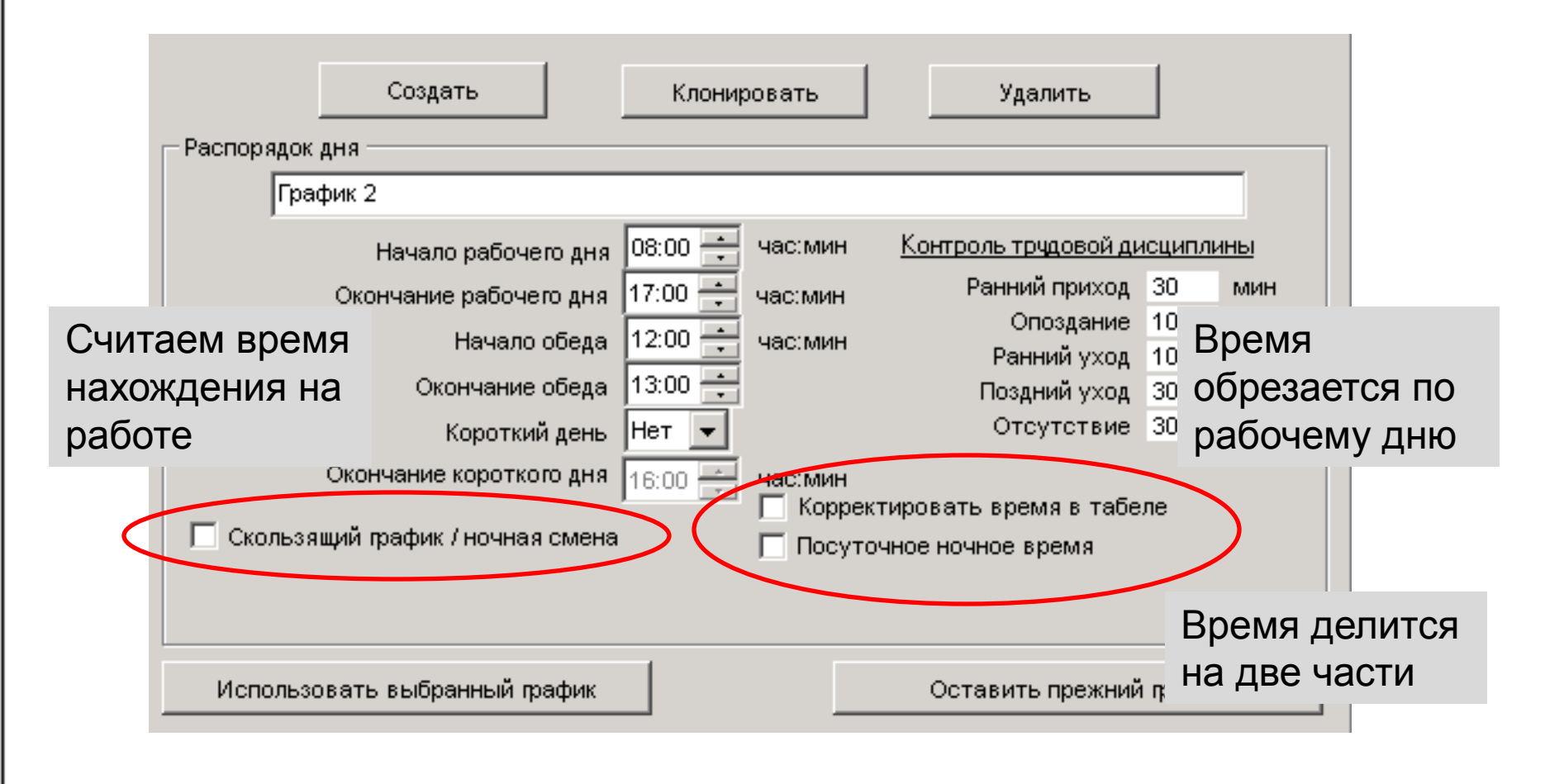

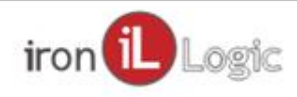

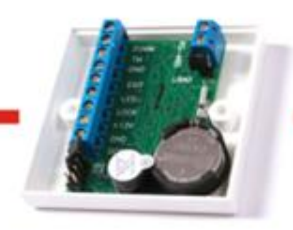

#### Отчеты

|     |               |          |          |              |        | <u> </u>      |
|-----|---------------|----------|----------|--------------|--------|---------------|
| Пом | ощь           |          |          |              |        |               |
|     | Отчёт<br>С 01 | .10.2019 | <b>_</b> | 10 31.10.201 | 9 🔻    | Отчёт         |
|     | Вчер          | a        | Сегодня  | Прошлая      | неделя | Прошлый месяц |

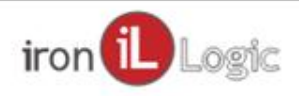

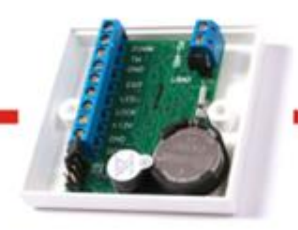

#### Параметры запуска

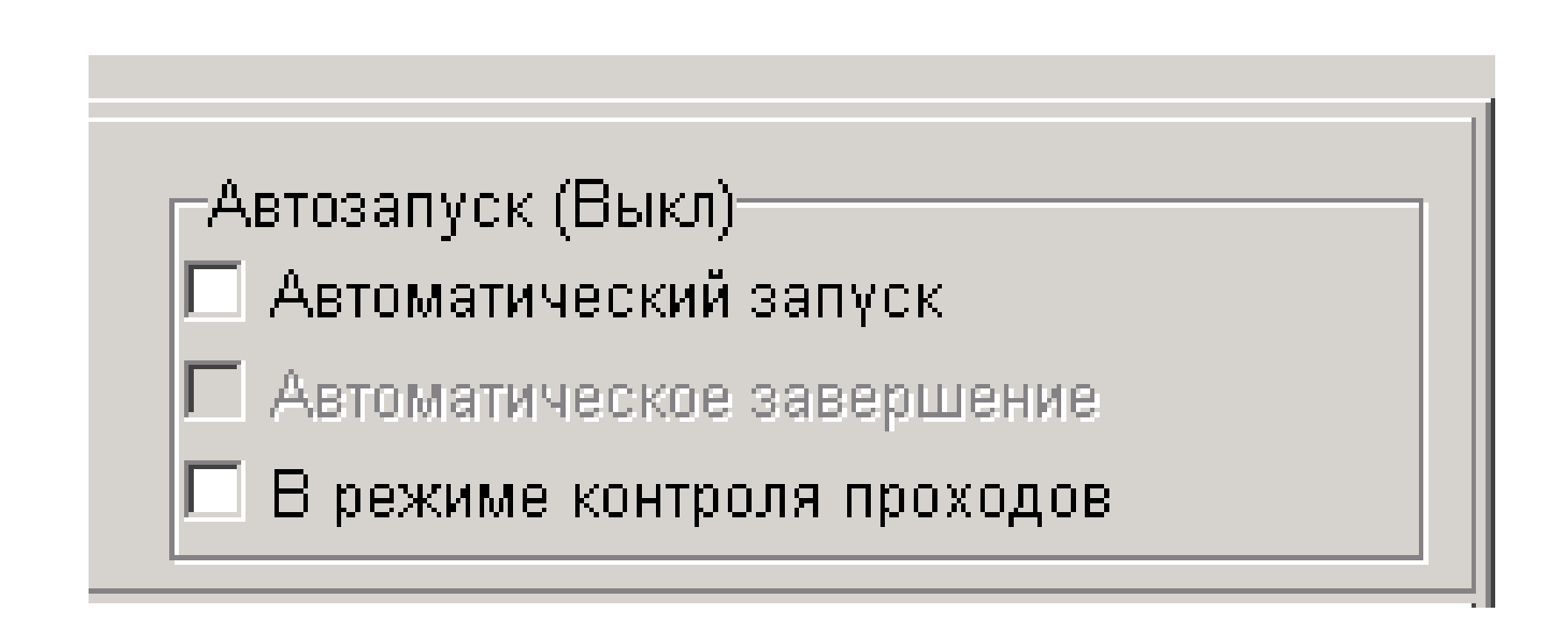

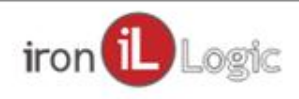

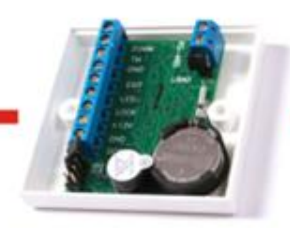

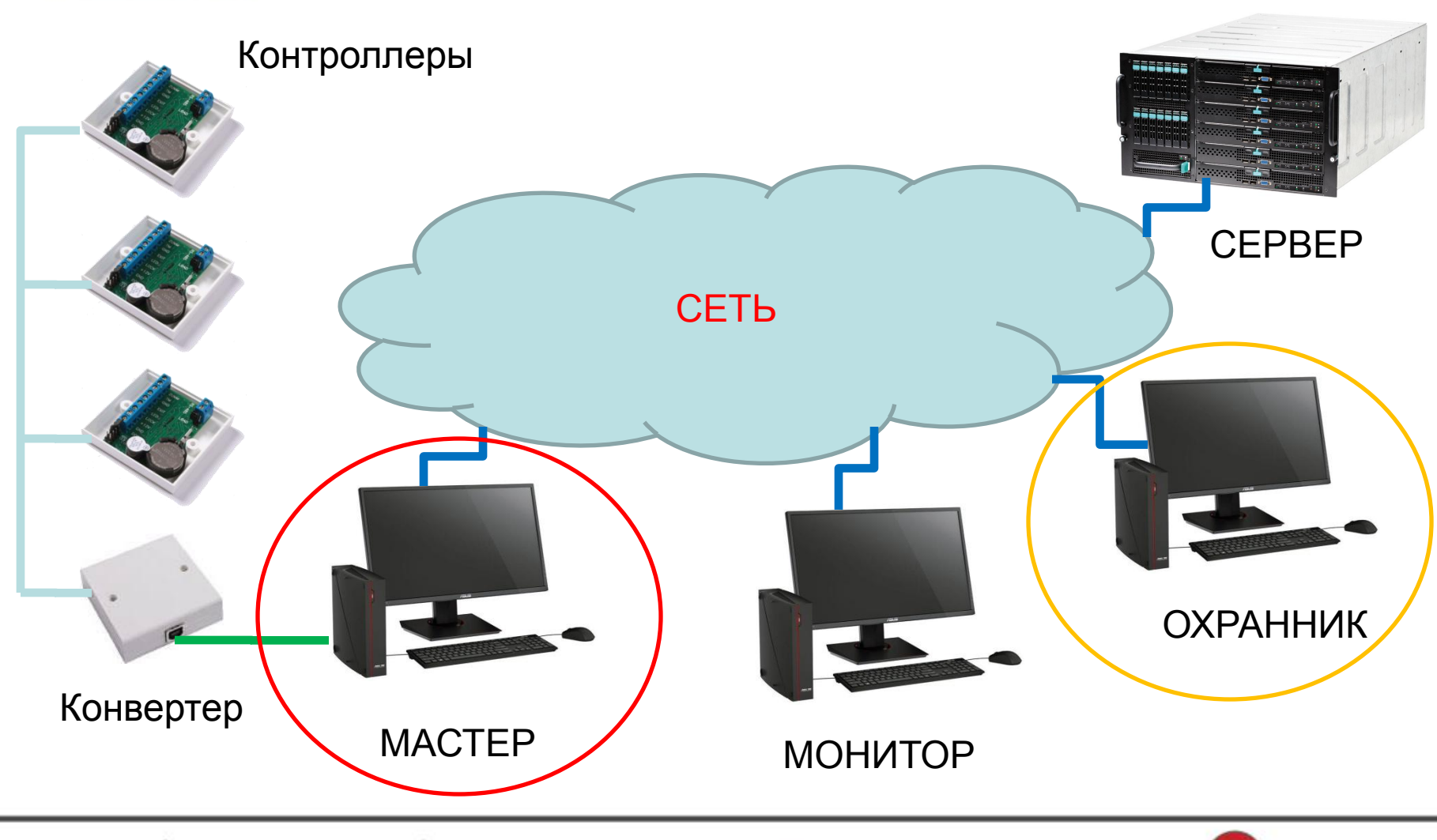

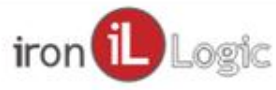

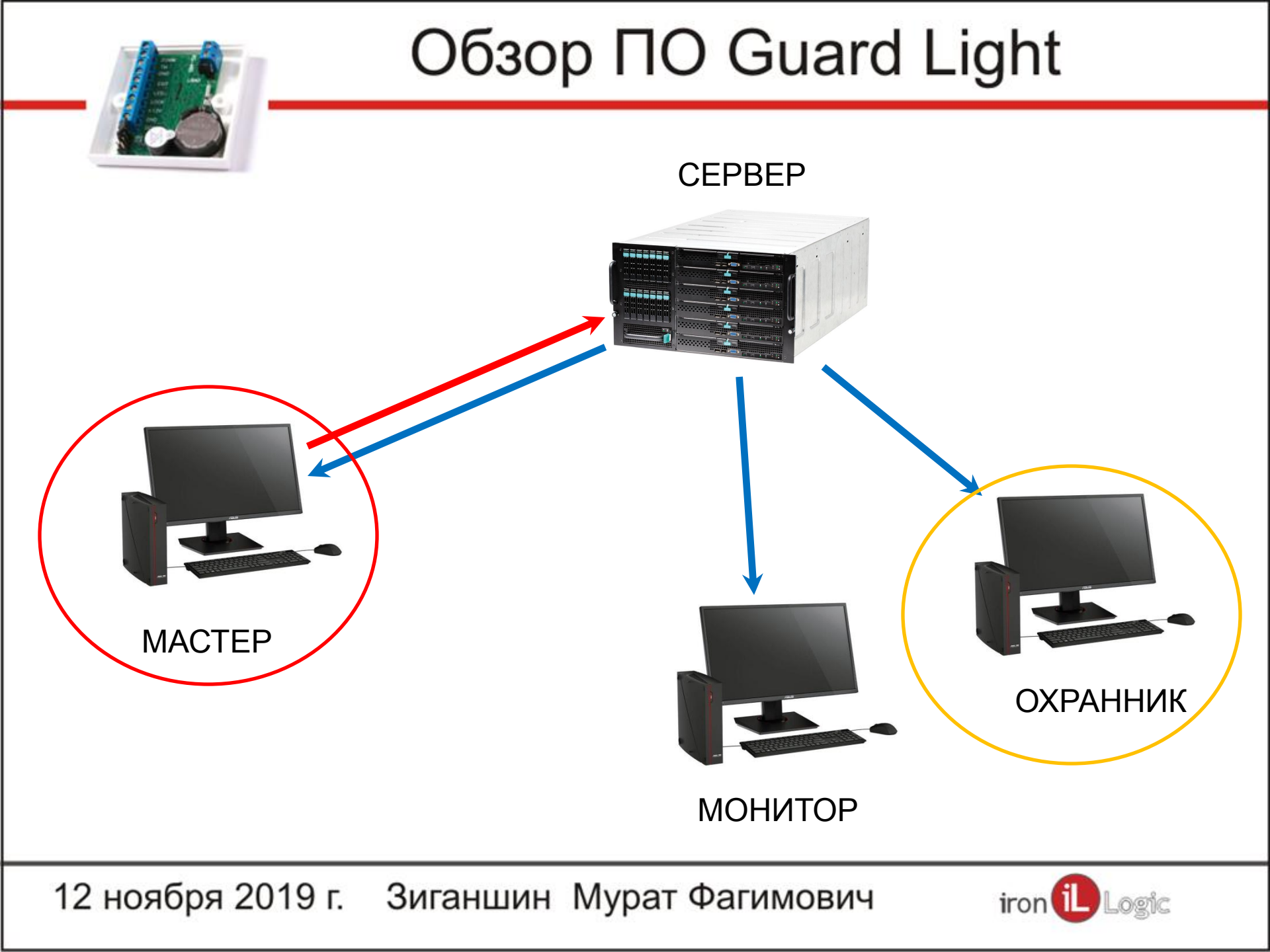

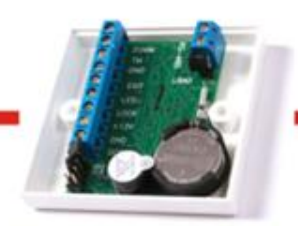

#### Монитор

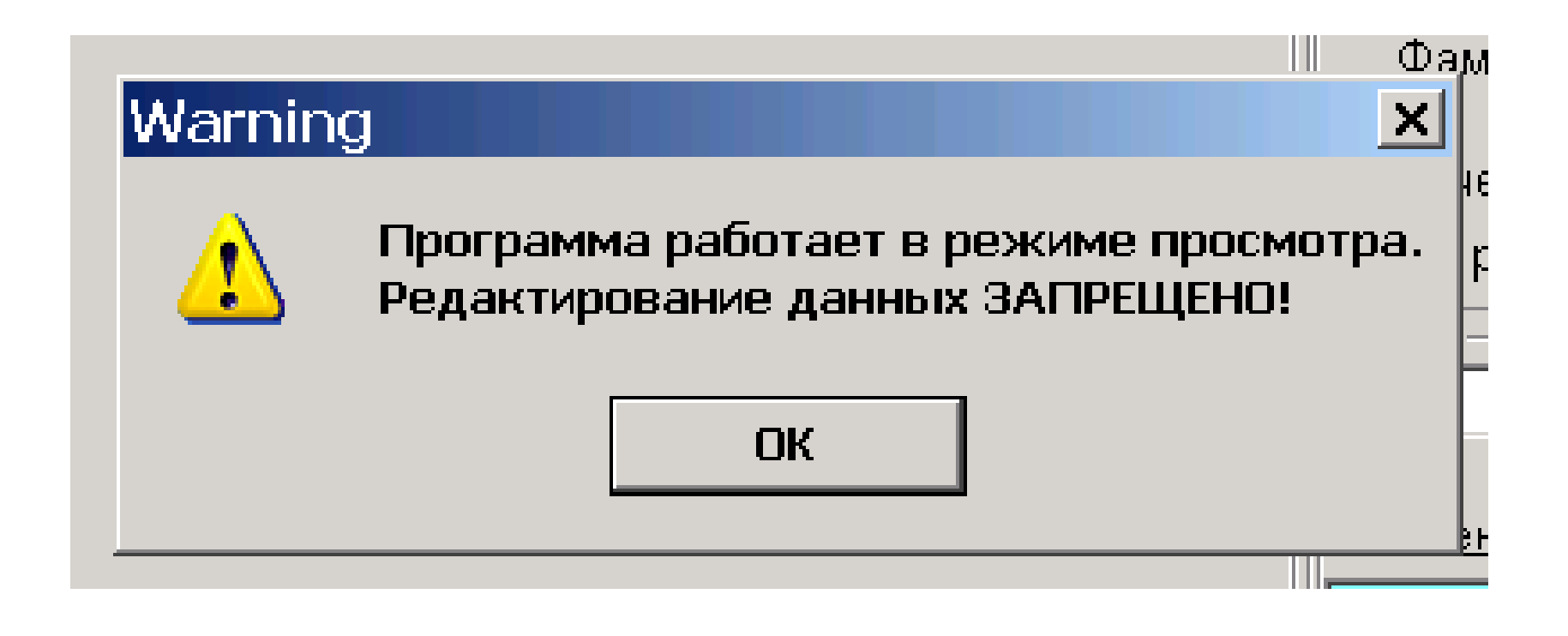

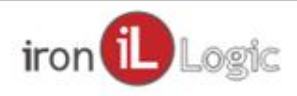

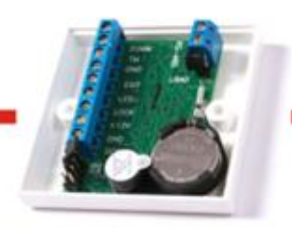

#### Монитор

| Блокировка карт ра<br>Блокировать до<br>Блокировать с | Ботника<br>16:52 — 11.11.2019 🔽 |
|-------------------------------------------------------|---------------------------------|
|                                                       | Сохранить                       |

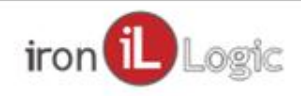

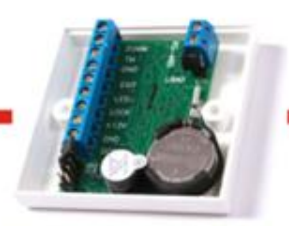

#### Монитор

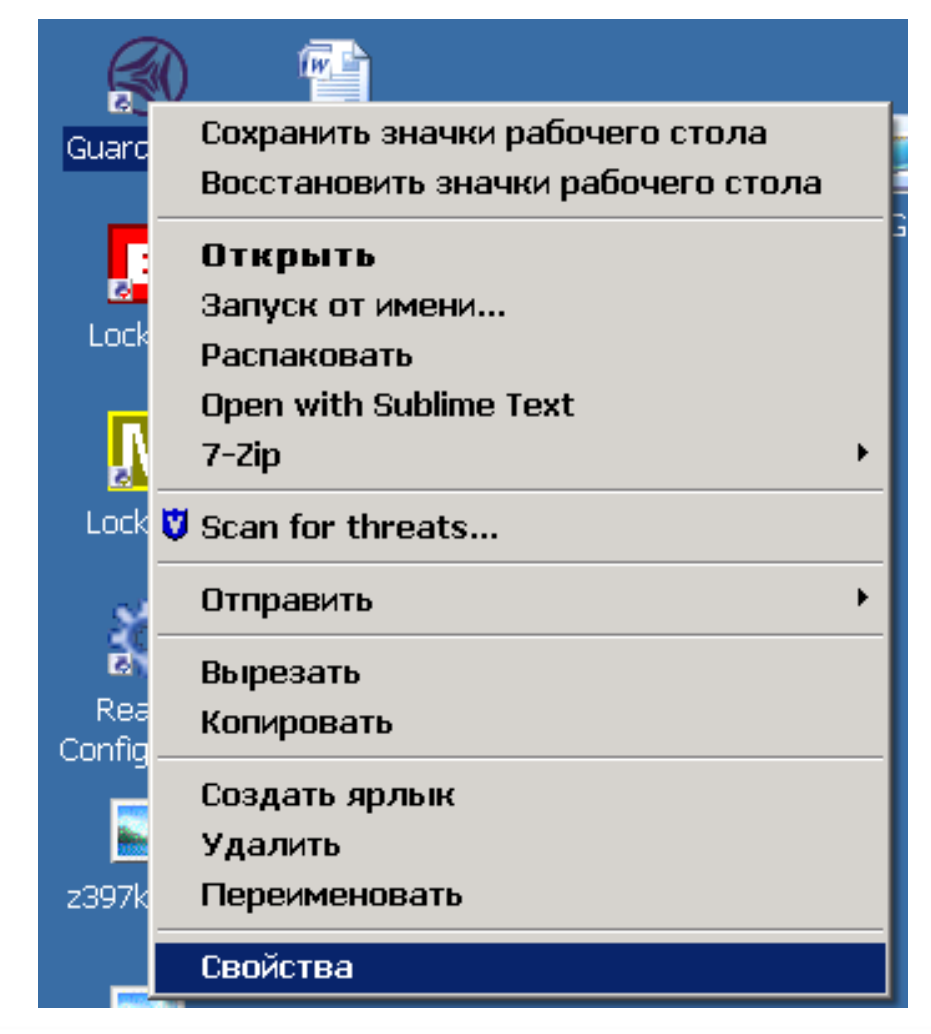

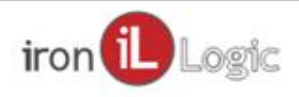

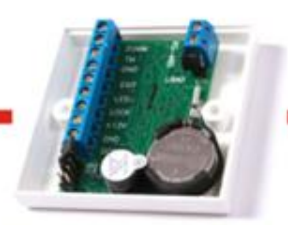

#### Монитор

| Свойства: Gu   | iard Light ? 🗙                                 |  |  |  |  |  |  |  |
|----------------|------------------------------------------------|--|--|--|--|--|--|--|
| Общие Ярлык н  | Общие Ярлык Совместимость Безопасность         |  |  |  |  |  |  |  |
| Guan Guan      | Guard Light                                    |  |  |  |  |  |  |  |
| Тип объекта:   | Приложение                                     |  |  |  |  |  |  |  |
| Размещение:    | Guard Light                                    |  |  |  |  |  |  |  |
| Объект:        | m Files\RF Enabled\Guard Light\GuardLight.exe" |  |  |  |  |  |  |  |
| Рабочая папка: | "C:\Program Files\RF Enabled\Guard Light"      |  |  |  |  |  |  |  |
| Быстрый вызов: | Нет                                            |  |  |  |  |  |  |  |
| Окно:          | Обычный размер окна 💌                          |  |  |  |  |  |  |  |
| Комментарий:   | {#ApplicationName} {#ApplicationVersion}       |  |  |  |  |  |  |  |
| Найти объек    | ат Оменить значок Дополнительно                |  |  |  |  |  |  |  |

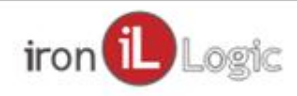

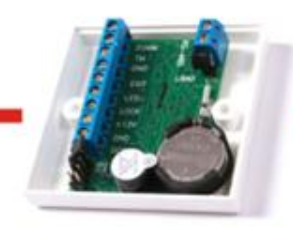

#### Монитор

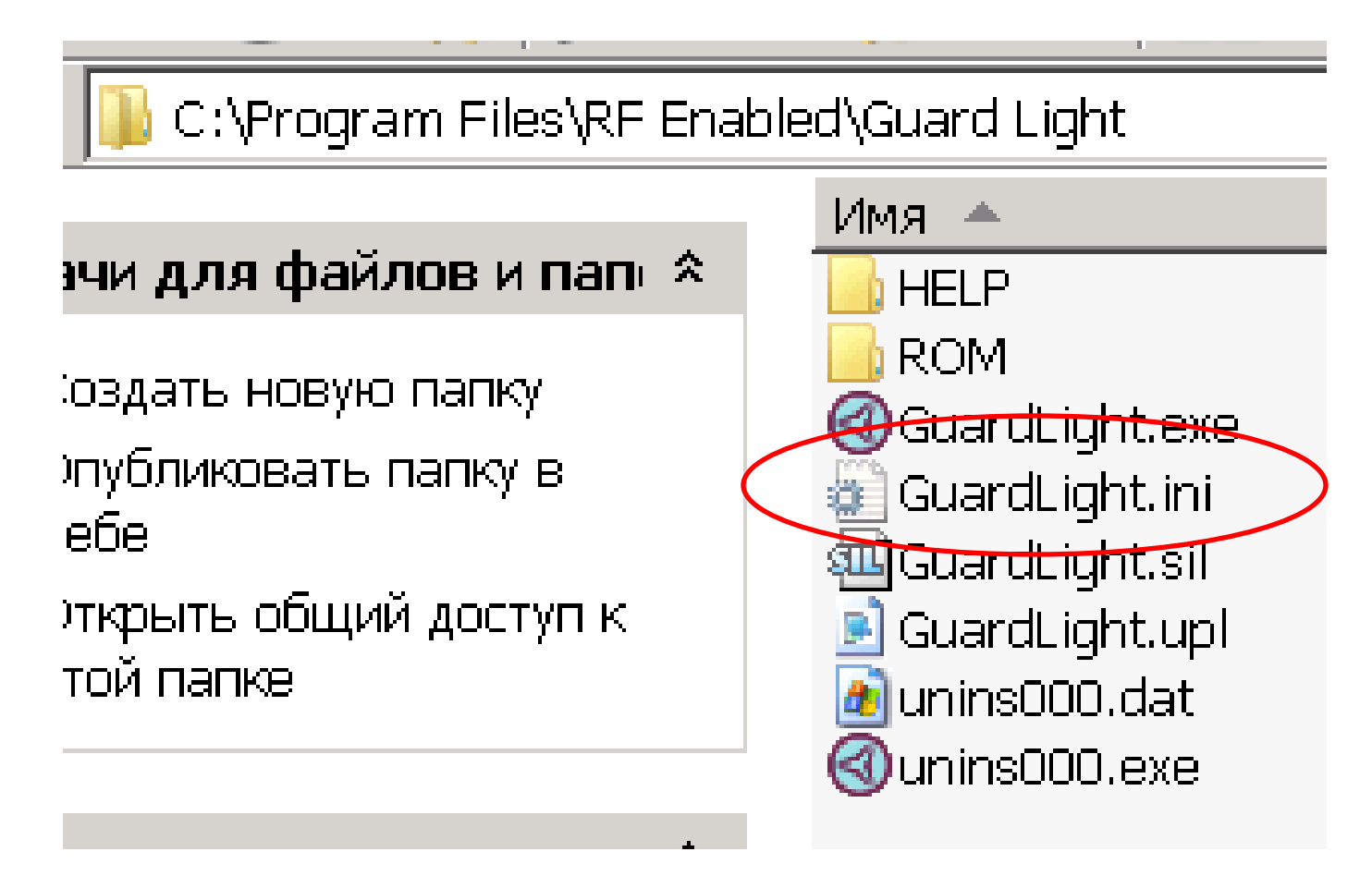

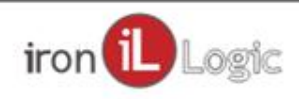

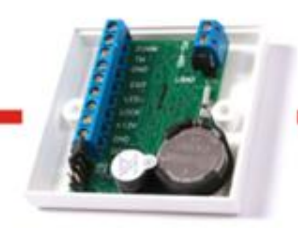

#### Монитор

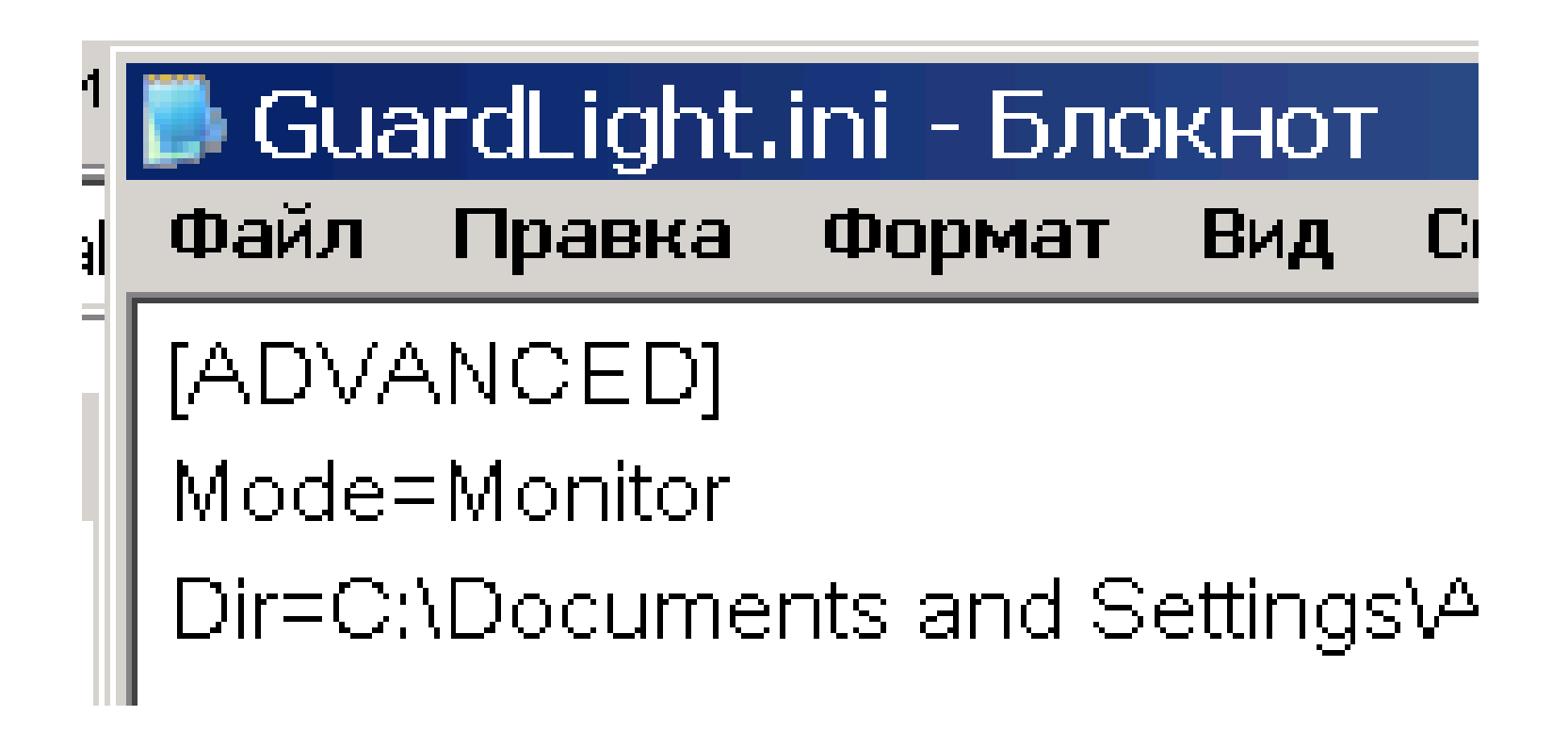

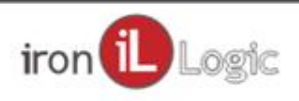

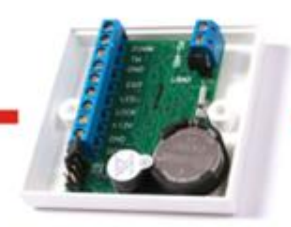

#### Охранник

|                 | 21.01.01.1.01                                                      |              | 💼 on phroophy |                      |
|-----------------|--------------------------------------------------------------------|--------------|---------------|----------------------|
| 🔇 Guard Lig     | ht                                                                 |              |               |                      |
| База Отдел      | Работник                                                           | Конверт      | еры Кон       | пролл                |
| Ver. 1.0.8.176  | јаза<br>Карточек - 5<br>Работников -<br>Отделов - 3<br>Контроллеро | - 5<br>в - 2 |               | рнате<br>Пон<br>Куми |
| События Контр   | ооллеры                                                            |              |               |                      |
| Время           | Контро                                                             | ллеры        | Тип           | Ka                   |
| 11.ноя 17:10:22 | 2 Z5R-Web %k                                                       | [44282]      | <fire></fire> | FireIN               |

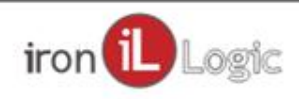

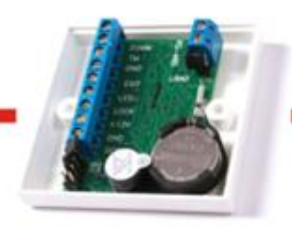

#### Охранник

Режим «Охранник» – включается только контроль проходов. Включение режима «Охранник» осуществляется запуском программы с ключом "-sec" или "-security". Для этого нужно на ярлыке программы кликнуть правой кнопкой мыши и выбрать «Свойства».

В окне свойств программы на закладке «Ярлык» в окне «Объект:» "C:\Program Files\RF Enabled\Guard Light\GuardLight.exe" -sec

Сохранить изменения, кликнув по кнопке «ОК».

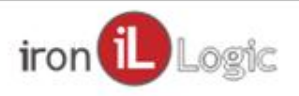

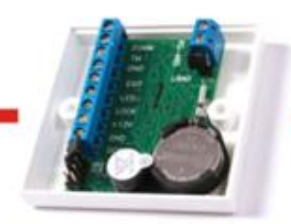

#### Охранник

| Свойства: С  | uard Light                                | ? × |
|--------------|-------------------------------------------|-----|
| Общие Ярлык  | Совместимость Безопасность                |     |
| Gua Gua      | rd Light                                  |     |
| Тип объекта: | Приложение                                |     |
| Размещение:  | Guard Light                               |     |
| Объект:      | es\RFEnabled\GuardLight\GuardLight.exe"-s | :ec |

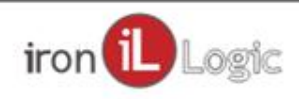

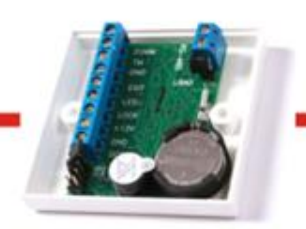

### Спасибо за внимание!

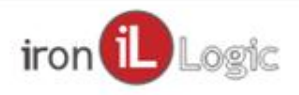